# Grafické programovanie -LabVIEW

Ján Šaliga

# Programovacie nástroje

- Slúžia na vývoj aplikácií
  - Vývojové prostredie (vytvorenie zdrojového kódu, ladenie, preklad, ...)
  - Programovací jazyk:
    - Interpretačný nevytvorí sa samostatná aplikácia spustiteľná bez prostredia/podpory, napr. Visual Basic, Matlab, Phyton, ...
    - Vytvorenie samostatnej aplikácie, bežiacej mimo vývojového prostredia (inštalačné súbory pre inštaláciu na hostiteľskom PC, .exe, ... vytorenie cez preklad a "application builder")
  - Charakter programovacieho jazyka:
    - Textovo orientovaný, napr. Rôzne verzie C
    - Grafický, napr. LabVIEW

# Čo je LabVIEW

- Grafické programovacie prostredie firmy NI (National Instruments) vytvorené pre vývojárov, ktorí:
  - sú odborníkmi v oblasti merania, elektroniky, riadenia technológií, robotiky, komunikačných systémov atď.
  - Nie sú profesionálni programátori, ale potrebujú v svojej práci vytvárať aplikácie najmä pre meranie a riadenie technologických procesov.
- Hlavné výhody:
  - Jednoduché programovanie zostavením logických diagramov
  - Dá sa rýchlo naučiť
  - Široká podpora pre meracie a testovacie systémy, spracovanie signálov, komunikácie, riadenie technológií, spracovanie obrazov, ...
  - Vývoj aplikácií pre rôzne operačné systémy nie iba (Win, Linux, Real time) a HW platformy (PC, real time HW, FPGA, ...)

# LabVIEW v predmete – ciele a využitie

- Zoznámiť sa so základmi a získať základné praktické skúsenosti
- Demoštrácia programovanie rôzneho meracieho HW
- Riešenie projektov
- Prístup k prostrediu:
  - Katedrová licencia inštalované na všetkých PC v laboratóriu
  - Študentská verzia každý student môže stiahnuť a nainštalovať s prideleným študentským sériovým číslom (na cvičení, aktivacia, registrácia potrebná s tuke mailom)
  - Community edition voľne dostupná verzia, ale nemá sa používať vo výučbe na univerzitách.

## Praktická inštalácia

- Stiahnuť inštalačné súbory z <u>https://www.ni.com/labview</u> verzie Q1 2023 alebo Q3 2022, 32 alebo 64 bit)
  - Inštalácia prebieha cez pomocnú aplikáciu Package manager, kde sa dajú zvoliť rôzne súčasti a doplnky (aj následne).
    - Pre predmet stačí LabVIEW Professional, DAQmX a VISA
  - Následne je potrebné aktivovať nainštalovanú verziu s prideleným študentským sériovým číslom.
- Návod na inštaláciu a základný kurz programovania je dostupný na <u>Getting Started with LabVIEW (ni.com)</u> https://learn.ni.com/learn/article/labview-tutorial

# Ako sa programuje

- Programy sú nazývané VI z slov Virtual Instrument a pri uložení na disk majú príponu .vi
- Viacero VI môže byť spojené v projekte (.prj) spolu s ďalšími súbormi a podporami ako grafika, DLL, doplnkové knižnice a toolkity, ...)
- Každé VI obsahuje dve okná
  - Diagram predstavuje zdrojový kód v grafickej podobe
  - Front panel obrazovka užívateľa program s ovládacími a zobrazovacími prvkami
- Na hornej lište v každom okne je skupina tlačidiel pre ladenie a úpravy zdrojového kódu a grafiky
- Programovanie sa realizuje výberom grafických prvkov ikon z palety a ich následným prepojením "vodičmi", ktorý predstavujú toky (prenos) dát medzi ikonami.
- Obdobne výberom z palety grafických prvkov sa tvorí aj Front panel.

- Praktické predstavenie:
  - Spustenie
  - Okno a ovládacie prvky
  - Vybrané časti palety pre Diagram rýchly prehľad (Structure, Array, Cluster, Numeric, Boolean, String, ...
  - Vybrané časti palety pre Front panel
  - Súvislosť medzi prkom na Front a Diagrame (terminal)

#### Spustenie

- Cez Create project je možné vytvoriť prázdne VI (Blank VI) alebo projet. Alternatívne je možné otvoriť už existujúce súbory.
- Cez help a Find example sa je možné dostať k obvovskému množtvu príkladov z rôznej oblasti

| Browse Search        | Double-click an example to open it.         | Information  |
|----------------------|---------------------------------------------|--------------|
|                      | Analysis, Signal Processing and Mathematics | ^            |
| Browse according to: | 🔜 Building User Interfaces                  |              |
| Task                 | Communicating with External Applications    |              |
|                      | Control and Simulation                      |              |
| Oirectory Structure  | Distributing and Documenting Applications   |              |
|                      | Favorites                                   |              |
|                      | 🧫 Fundamentals                              |              |
|                      | 🔄 Hardware Input and Output                 |              |
|                      | Industry Applications                       |              |
|                      | 🦲 Most Recent                               |              |
|                      | 🤜 Networking                                |              |
|                      | Optimizing Applications                     |              |
|                      | Printing and Publishing Data                |              |
|                      | Programmatically Controlling VIs            |              |
|                      | Carl Robotics                               |              |
|                      | Colkits and Modules                         | · · · · ·    |
|                      | Toolkits and Modules Not Installed          | Requirements |
|                      |                                             |              |
|                      |                                             |              |
|                      |                                             |              |
|                      |                                             |              |
| Visit ni.com         |                                             |              |
| for more examples    |                                             |              |
| ardware              |                                             |              |
| No hardware chosen   |                                             |              |

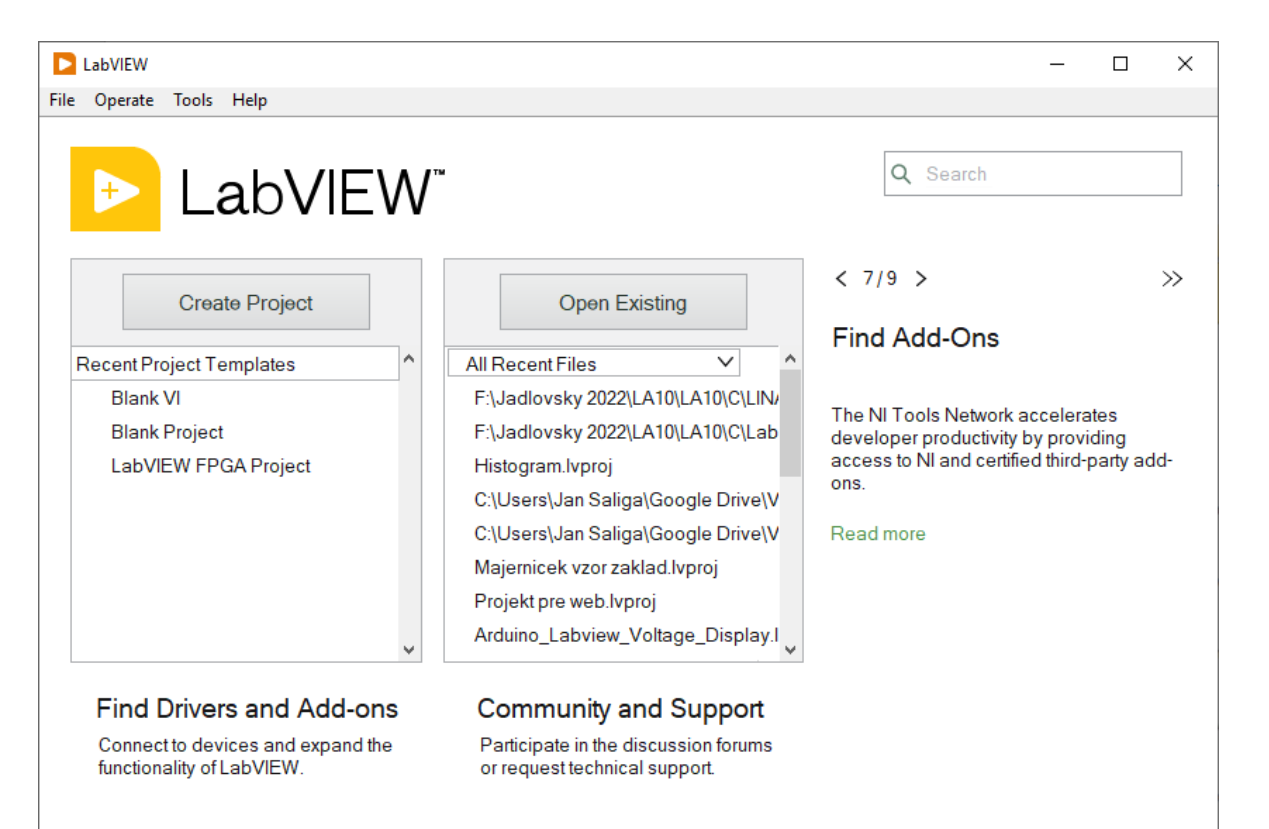

Nové prázdne VI

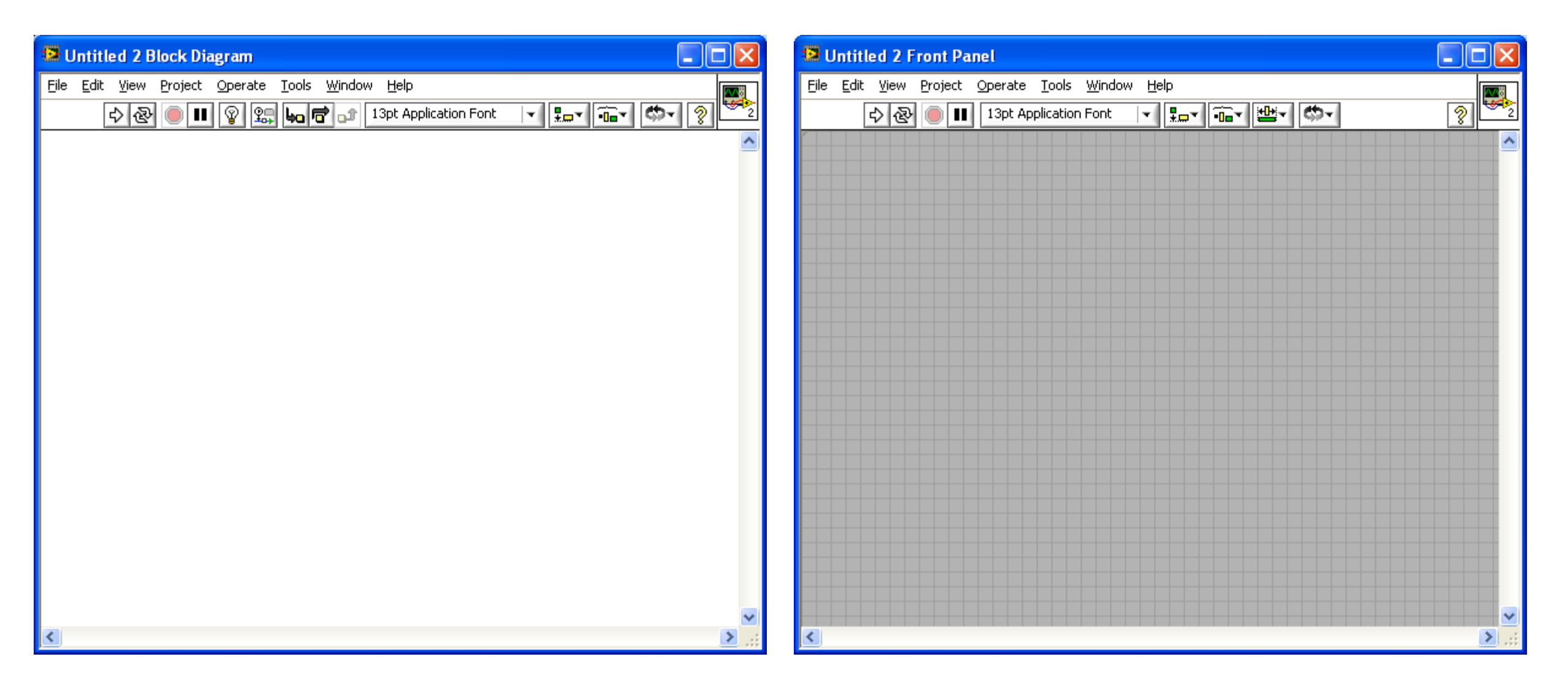

# Front Panel

- Vytvorenie z grafických symbolov (prvkov) z knižníc alebo užívateľom vytvorených
- Prístup: pravé tlačidlo myši (ďalej iba PTM) alebo View»Controls Palette
- Výber a umiestnenie: ľavé tlačidlo
- Editácia umiestneného: pravé tlač.

| 🔛 U          | Intitle      | ed 2 F       | ront P          | anel *                      |                     |                     |                                              |               |               |        |
|--------------|--------------|--------------|-----------------|-----------------------------|---------------------|---------------------|----------------------------------------------|---------------|---------------|--------|
| <u>F</u> ile | <u>E</u> dit | <u>V</u> iew | <u>P</u> roject | <u>O</u> perate             | <u>T</u> ools       | <u>W</u> indow      | <u>H</u> elp                                 |               |               |        |
|              | ſ            | \$ ֎         |                 | 13pt Ap                     | plication           | Font                | ▼ <b>₽</b> ₽▼ 🛱 ▼                            | <b>≝</b> - Ø- | 4             | 2      |
|              | Knoł         |              |                 |                             |                     |                     | -😭 Controls                                  |               | 🔍 Searc       | h 🔁 🔼  |
|              | KHOL         | ,<br>,       |                 |                             |                     |                     | Modern                                       |               |               | ۲.     |
| 2.           | 4            | ,6           | -8              |                             |                     |                     | 123                                          | 80            | abc •<br>Path |        |
|              | N            |              |                 |                             |                     |                     | Numeric                                      | Boolean       | String & Path |        |
|              | 0            | 1            | 0<br>           | Graph                       |                     |                     | 34                                           | :             |               |        |
|              |              |              |                 |                             |                     |                     |                                              |               | Graph         |        |
|              |              |              |                 | 2<br>1<br>1<br>0<br>000 110 | 2]<br>1]<br>0]<br>0 | <b>k</b> on<br>0 10 |                                              |               |               |        |
|              |              |              | Wav             | eform Ch                    | Wavef               | orm Gr              | XY Graph                                     | Ex XY Graph   | I/O           |        |
|              |              |              |                 | 1 000 110                   | 2]<br>1]<br>0.0     |                     | 2 <b>11217</b><br>1 <b>1111</b><br>0 000 110 |               | 84            | =      |
|              |              |              | Inte            | nsity Chart                 | Intensi             | ity Graph           | Digital Wavef                                | Mixed Signal  | Decorations   |        |
|              |              |              |                 | <b>I</b>                    | Q                   | 2                   |                                              | 20            |               |        |
|              |              |              | 3D S            | Surface G                   | 3D Par              | ametri              | 3D Curve Graph                               | 3D Picture Co |               | •      |
|              |              |              |                 |                             |                     |                     |                                              |               |               | )<br>) |
|              |              |              |                 |                             |                     |                     |                                              |               | 1             |        |
|              |              |              |                 |                             |                     |                     | Select a Control.                            |               |               |        |
| <            |              |              |                 |                             |                     |                     | Vicion                                       |               |               | 1.1    |

# Block diagram

- Vytvorenie VI z iných VI (SubVI) z knižníc alebo užívateľom vytvorených
- Postup výberu obdobný ako v Front Paneli alebo View»Function Palette
- Interaktívny pomocník: Help»Show Context Help, skrátene (Ctrl-H)

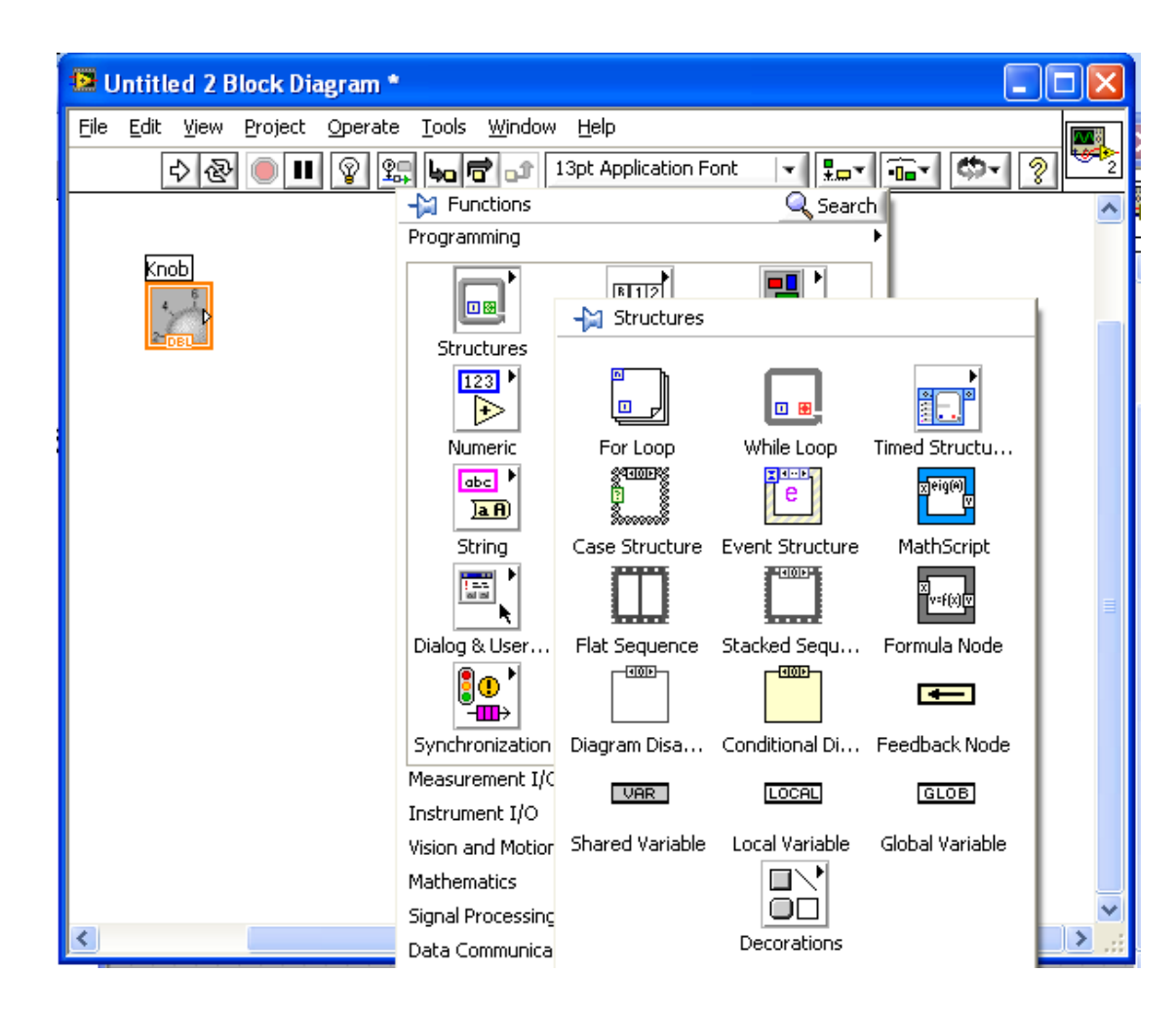

# Lišta nástrojov v okne diagramu a front panelu

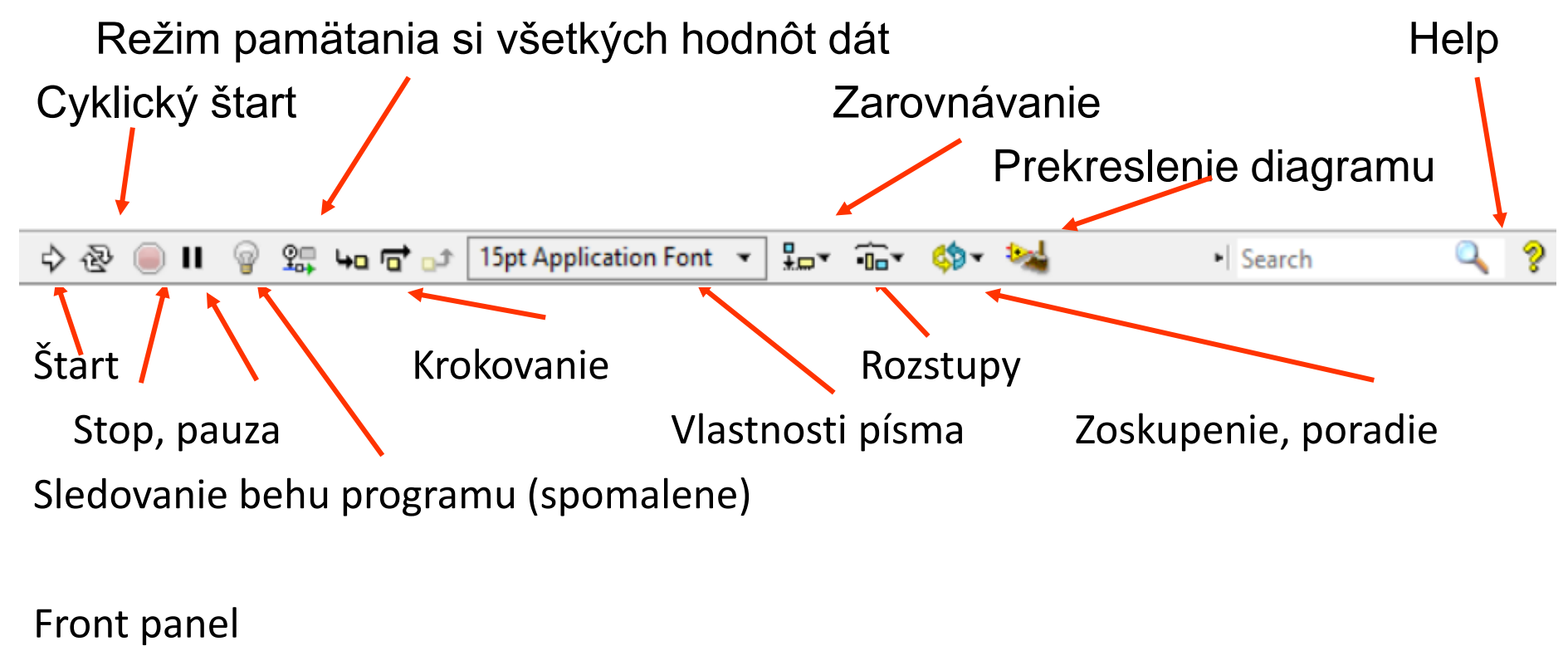

| o) 🕹 🥘 🛙 | 15pt Application Font | • <b>•</b> | • <b>••</b> • | 🦚 <del>-</del> | Search | 0 | ? |
|----------|-----------------------|------------|---------------|----------------|--------|---|---|
|----------|-----------------------|------------|---------------|----------------|--------|---|---|

# Projekt - \*.lvprj =

- Zoznam +
- Konfiguračné informácie +
- Podmienky pre Build +

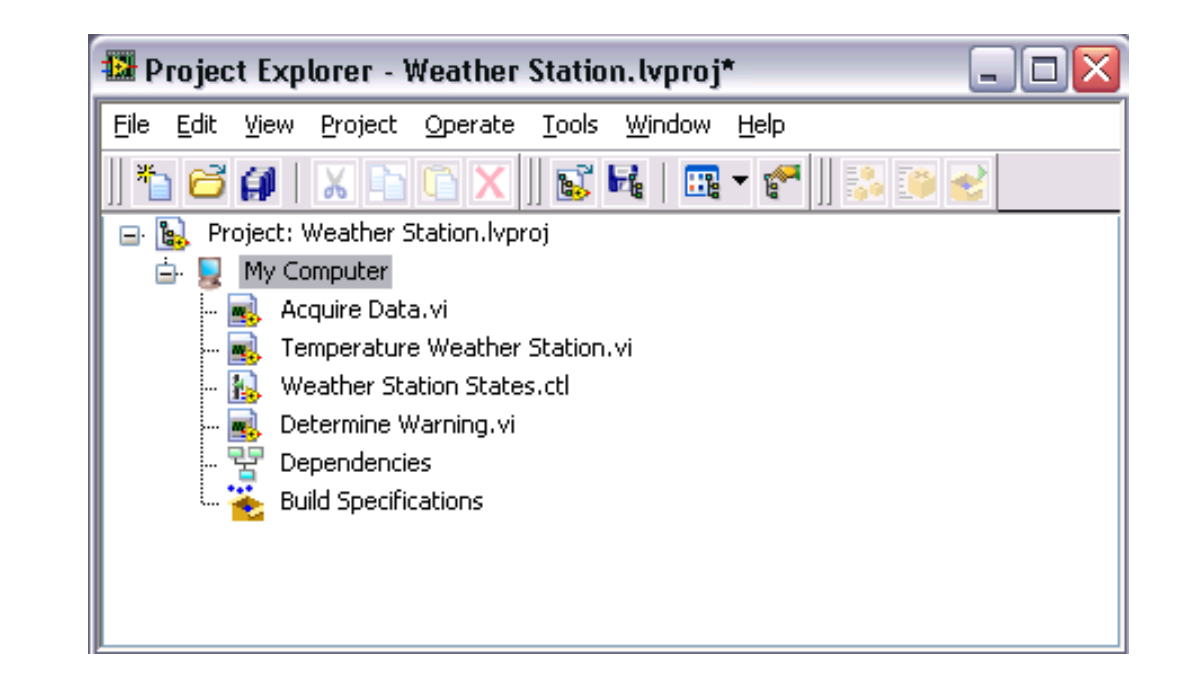

 Podmienky pre tvorbu šírenie aplikácie (generovanie inštalačných súborov) +

•

## Controls a Indicators

- Každý prvok na Paneli je buď ovládacím prvkom (Control) alebo indikátorom
- Vlastnosti prvku sú nastaviteľné cez menu pod pravým tlačidlom myši

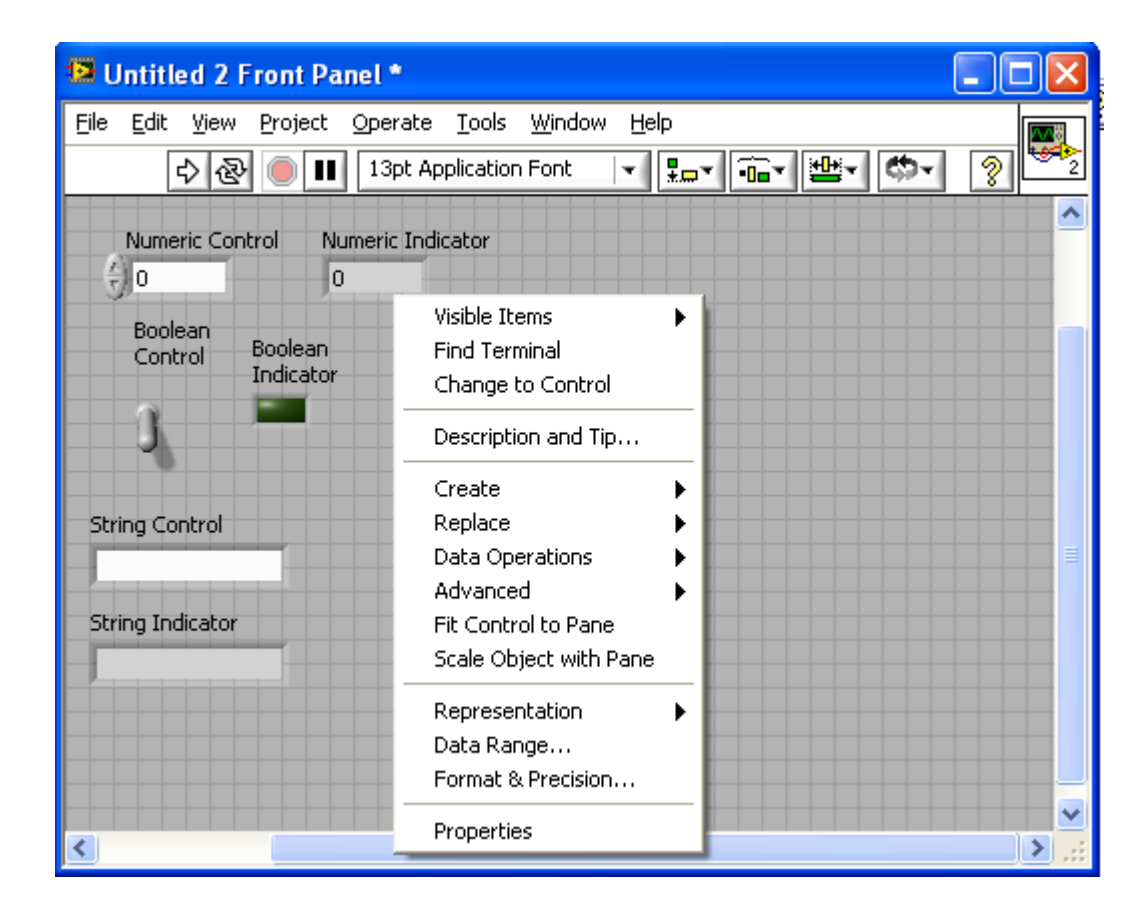

# Vlastnosti - Properties

 Väčšina vlastností je nastaviteľná cez položku Properties

| Numeric Properties: N                                                                                                    | umeric Indicator                                                                     |                                                                                                    |              | × |
|----------------------------------------------------------------------------------------------------|--------------------------------------------------------------------------------------|----------------------------------------------------------------------------------------------------|--------------|---|
| Appearance Data Range<br>Value                                                                                                    | Format and Precision                                                                 | Documentation                                                                                      | Data Binding |   |
| Floating point<br>Scientific<br>Automatic formatting<br>SI notation<br>Hexadecimal<br>Octal<br>Binary<br>Absolute time<br>Relative time | Digits F<br>6 1<br>Hide trailing<br>Exponent in<br>Use minimun<br>0 1<br>Pad with sp | Precision Type<br>Significant digits<br>zeros<br>multiples of 3<br>in field width<br>paces on left | ▼            |   |
| <ul> <li>Default editing mode</li> <li>Advanced editing mode</li> </ul>                                                                 |                                                                                      | ок с                                                                                               | ancel Help   |   |

# Väzba panel - diagram

 Každý prvok na paneli má terminal (obraz, zakončenie, ukotvenie) v diagrame

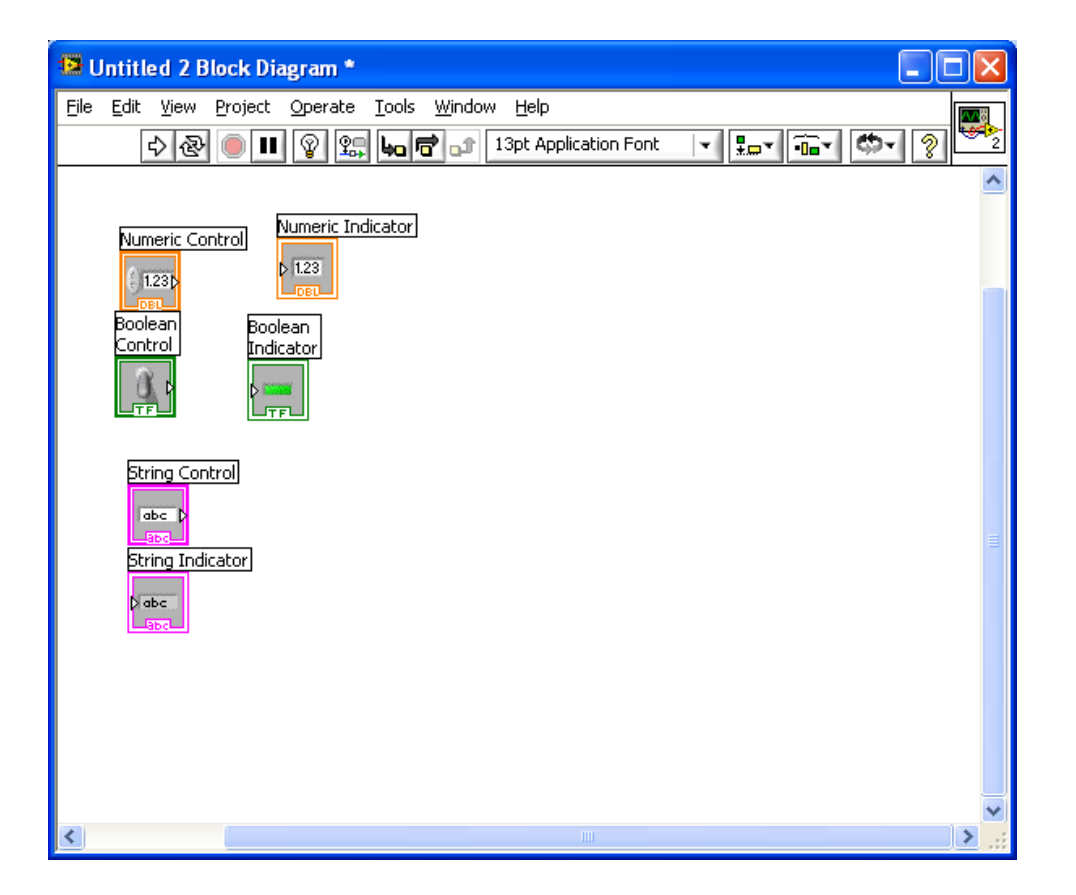

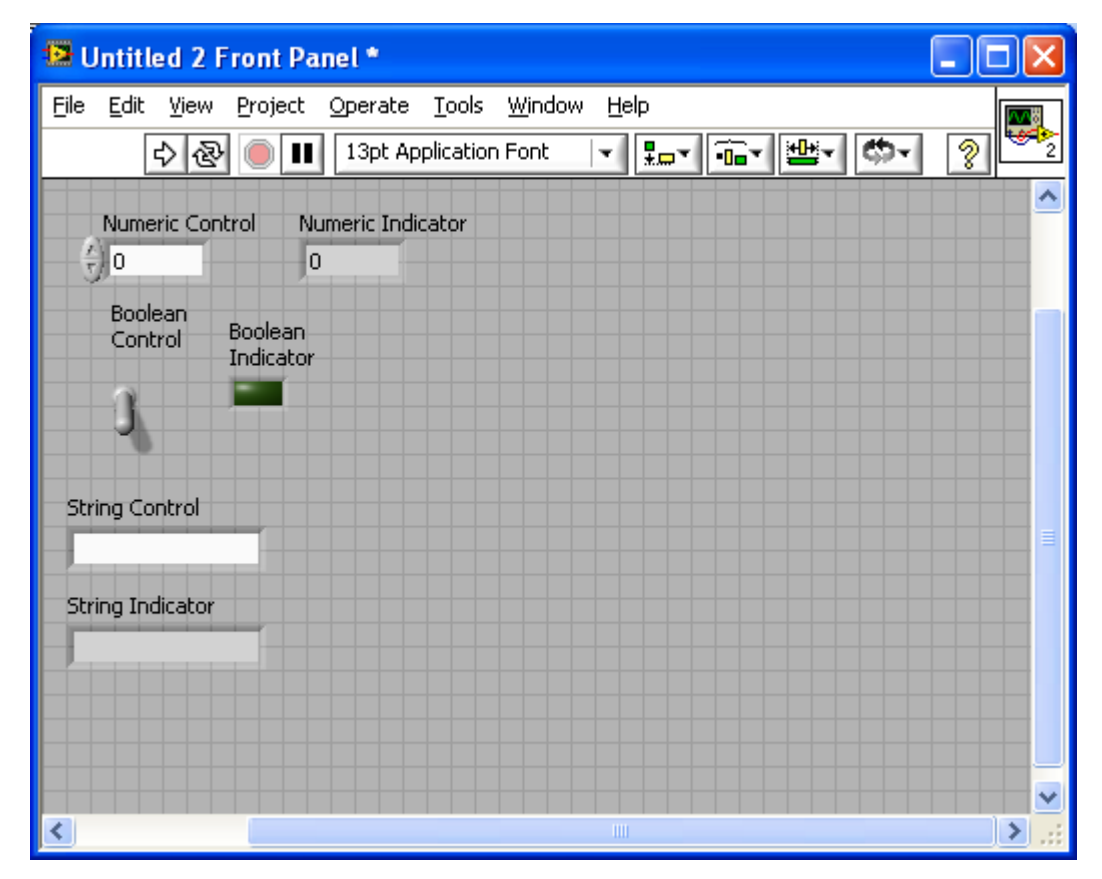

# Blokový diagram

- Obsahuje
  - uzly:
    - Terminály
    - SubVI
    - Funkcie
    - Konštanty
  - Štruktúry, napr. slučky
  - Spoje (vodiče, Wires)

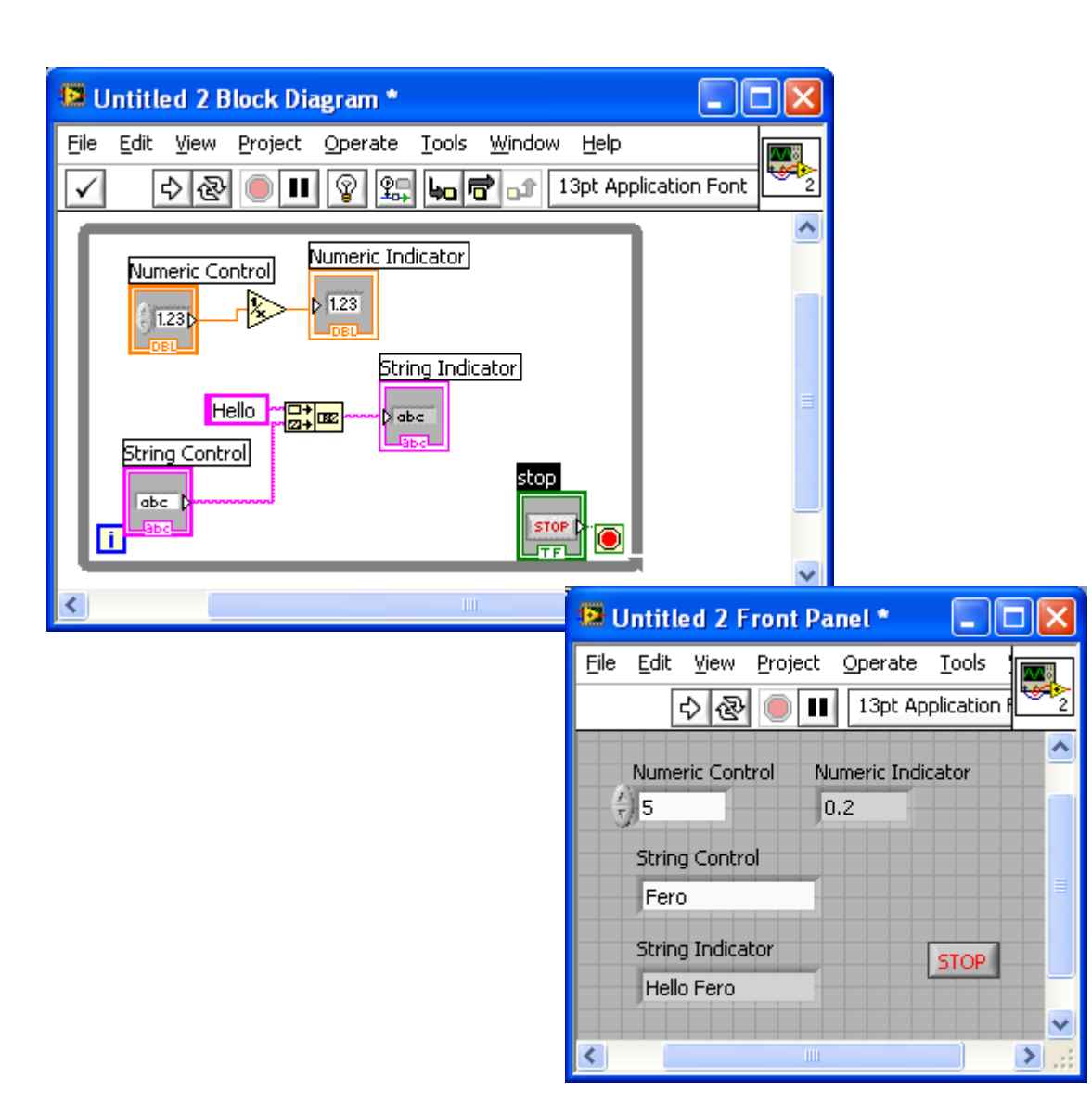

# Funkcie myši

 Vyvolanie nastavovacieho panelu: Shift-PTM alebo VIEW»Tools Palette

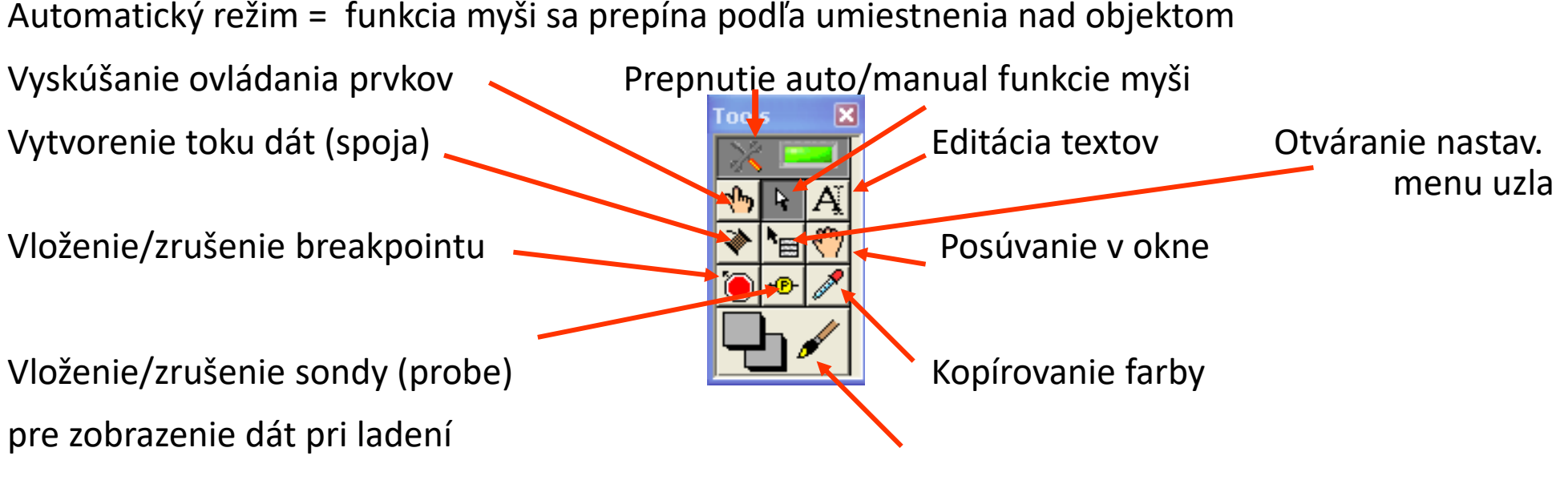

Automatický režim = funkcia myši sa prepína podľa umiestnenia nad objektom

Nastavovanie farieb

# Vstupy a výstupy uzlov

- Každá funkcia ikona má vstupy a výstupy dát
- Vysvetlenie v kontextovom pomocníkovi (Ctrl-H) a podrobne v detailnom pomocníkovi

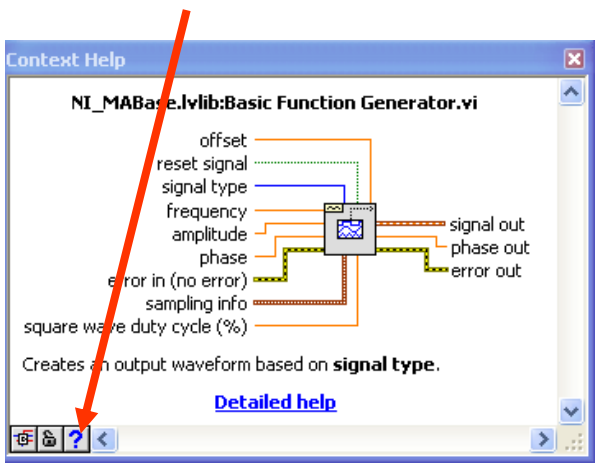

 Vstupy uzlov sú zväčša polymorfné – akceptujú ľubovoľné "rozumné" typy dát (číselné, textové, zoskupené – štruktúra, cluster)

# Spoje (Wires)

- Určujú toky dát medzi ikonami (prenos dát medzi uzlami)
- Farba a tvar udáva typ dát
- Vytvorenie spojov:
  - Myš nad vstupom/výstupom automaticky zmení funkciu na režim kreslenia spojov
  - Prepne sa funkcia myši na režim spojovania z View»Tools Palette
- Mazanie: označenie a Delete alebo Ctrl-B pre všetky chybné
- Vkladanie uzlov a rôzne nastavenia cez menu pod PTM

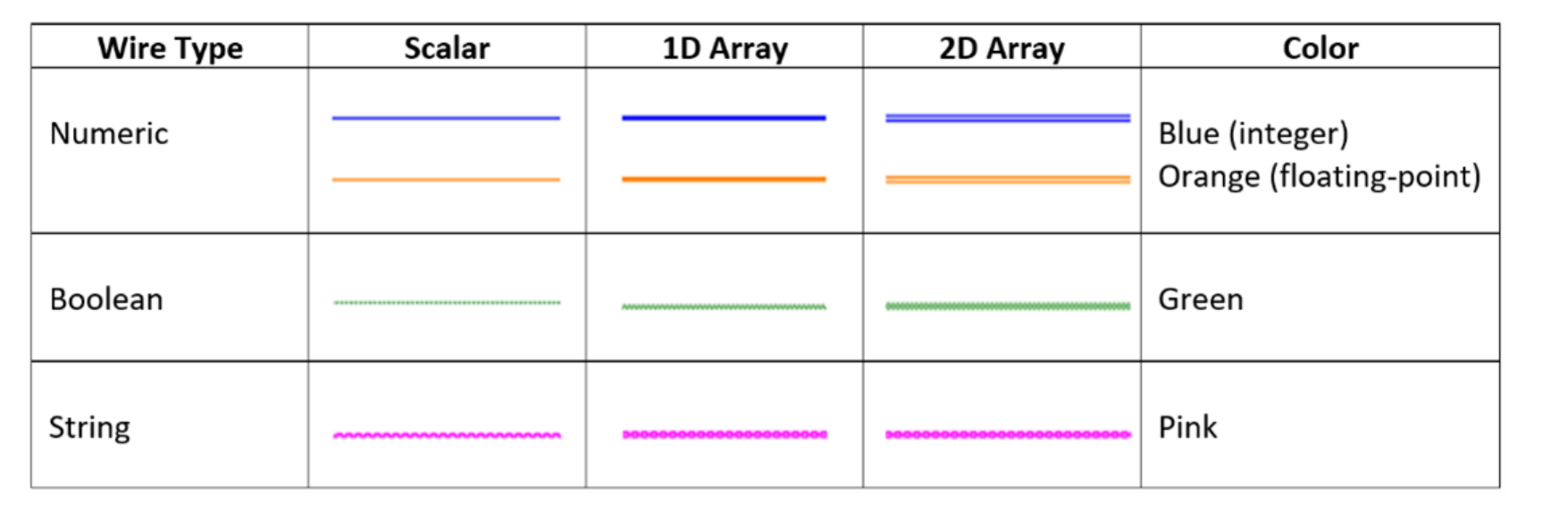

# Hierarchická štruktúra - Sub VI

- Akákoľvek časť programu (podprogram, nová funkcia) môže byť vytvorená ako SubVI a zastúpená vo vyššej úrovni novým symbolom (ikonou) so vstupmi a výstupmi
- Vytvorenie SubVI
  - Vytvorte program, kde budúce vstupy a výstupy sú zastúpené grafickými prvkami na Front paneli (to isté ako pri samostatnom programe)

| • V okne Front pane                  | l PTM na symbol                     | 🔛 Untitled 1 Front Panel *               |  |
|--------------------------------------|-------------------------------------|------------------------------------------|--|
| a z menu vyberte:                    |                                     | Eile Edit View Project Operate Loois Win |  |
| <ul> <li>Edit icon – vytv</li> </ul> | oríte nový zastupujúci graf. symbol | 🗘 🐼 🔘 💵 13pt Application Font            |  |
| <ul> <li>Show connector</li> </ul>   | r – zobrazí sa konektor             |                                          |  |

- Snow connector zobrazi sa konektor, počet vývodov môžete zmeniť cez menu pod PTM —
- Vyberte myšou niektorý terminál a následne ťuknite na niektorý grafický prvok zastupujúci na paneli vstup alebo výstup – vznikne priradenie
- Po priradení všetkých grafických prvkov = vstupov a výstupov, uložte VI
- Toto Vi potom môžete vložiť do iného VI ako SubVI cez položku Select a VI z Palety funkcií a napojiť ho na ostatné ikony cez vytvorené terminály na jeho ikone

# Chyby v programe

- Principálne chyby program sa nedá spustiť, ikona pre štart je "roztrhnutá" – v programe je chyba, ktorá bráni spusteniu, napr. Nie je ošetrený vstup ikony, kde je požadovaná hodnota, alebo sľučka FOR nemá určený počet opakovaní, nevhodné spojenie výstupu a vstupu ikon a pod.
  - Pri pokuse o spustenie objaví sa okno so zoznamom chýb. Kliknutím na chybu sa zobrazí miesto v diagrame, kde je daná chyba
- Chyby vznikajúce počas behu program, napr. vplyvom nevhodných nastavení – vzorkovacia frekvencia je nižšia ako dvojnásobok frekvencie signálu, pripojený merací prístroj neodpovedá a pod.
  - Zobrazí sa chybové hlásenie s krátkym vysvetlením kde a prečo nastala chyba

# Dátové typy

- Čísla
  - Double (plávajúca desatinná čiarka)
  - Integer (signed/unsigned s rôznou presnosťou = počet bitov)
- Booleovske hodnoty = True, False nie čísla 1, 0!!!
- String textové reťazce
- Array polia (všetky prvky poľa musia byť rovnakého typu)
  - 1D jednorozmerné (vektor)
  - 2D viacrozmerné (n dimensionálna matica)
- Cluster ekvivalent record alebo struct v C = rôzne dátové typy spojené do jednej premennej/spoja (wire)
- Polymorfizmus LabVIEW umožňuje mnohé operácie vykonať tou istou ikonou bez ohľadu na to, či ide o skalár alebo pole.

# Číselné, Booleovské a textové operácie

- Číselné:
  - Paleta Numeric základné jednoduché matematické operácie
  - Paleta Mathematics veľké množstvo rôznych matematických funkcií
- Booleovské:
  - Paleta Boolean logické operácie a konvezia medzi Booleovskými a číselnými dátami
- Texty:
  - Paleta String mnoštvo rônych operácií s textami včítane konverzie medzi textm a číslom, vyhľadanie v texte atď.
- Polia paleta Array
- Klastre paleta Cluster, ... ( najme nastavenie a výber zložky klastra)

 $\mathbf{O}$ 

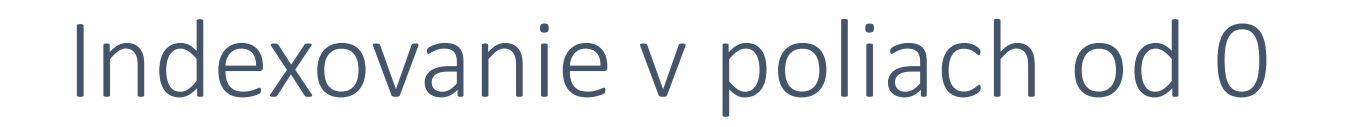

3

2

Array - Numeric

**2D array** – 5 riadkov a 7 stĺpcov, spolu 35 prvkov

4

1D array — jeden riadok s 10 orvkami (elementmi)

5

6

8

9

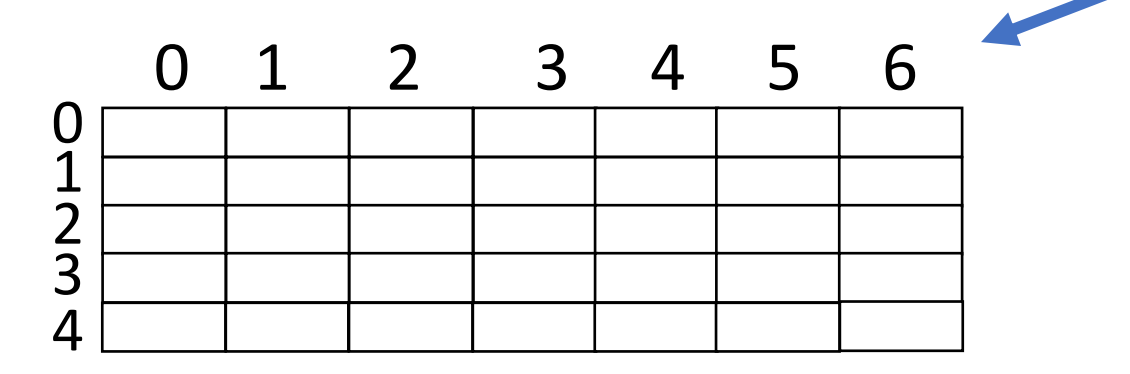

Index prvého zobrazeného prvku

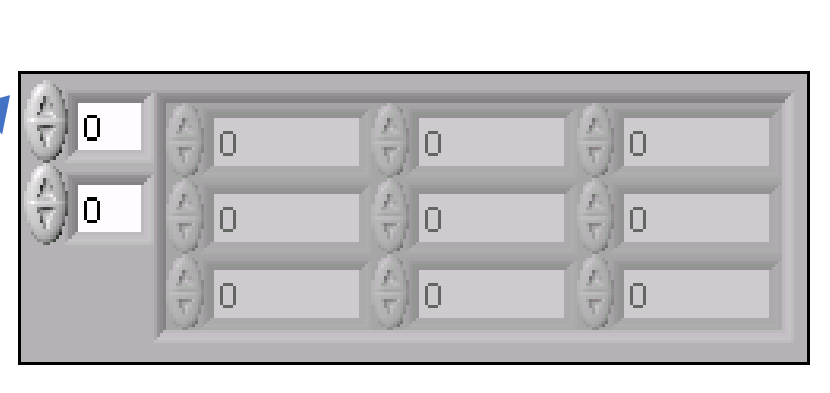

# Initialize Array

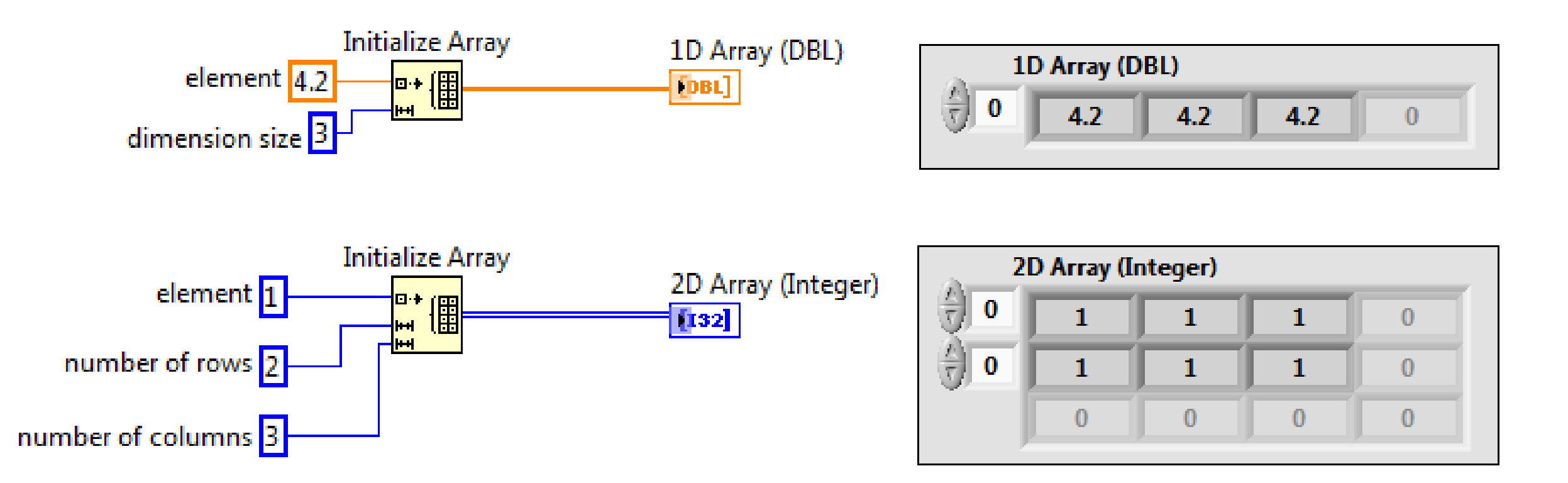

#### Insert Into Array

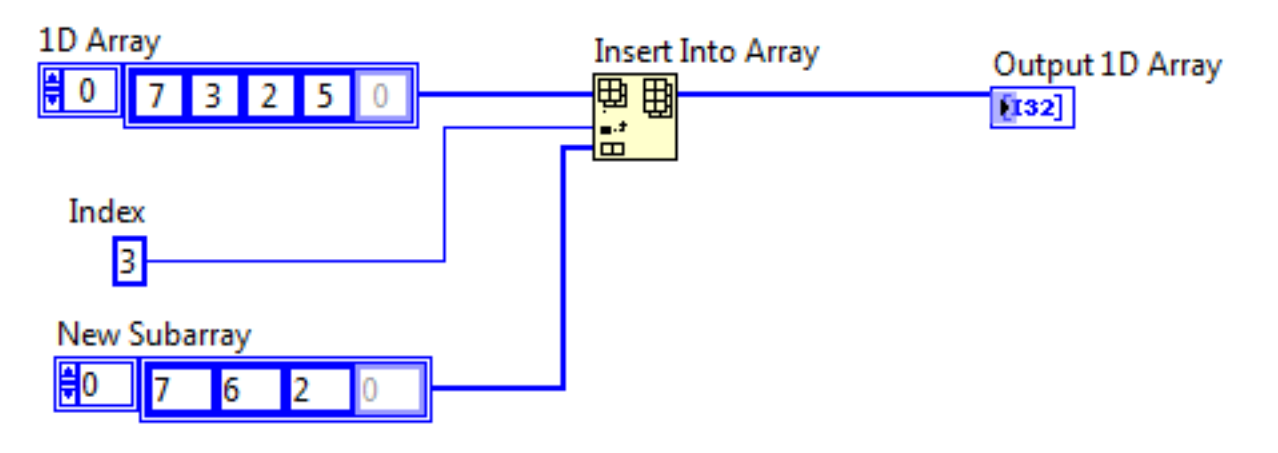

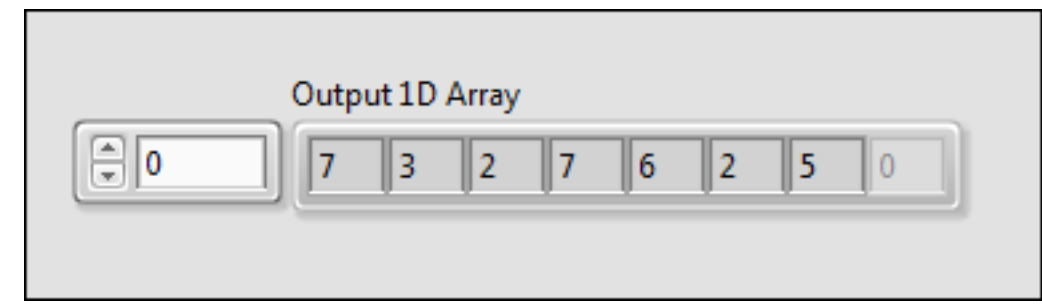

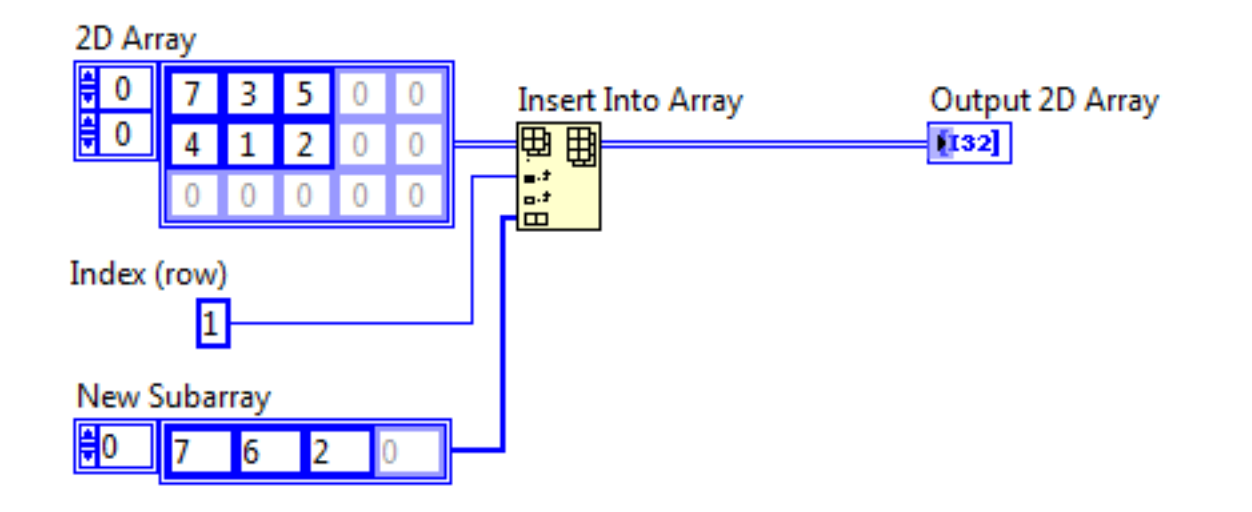

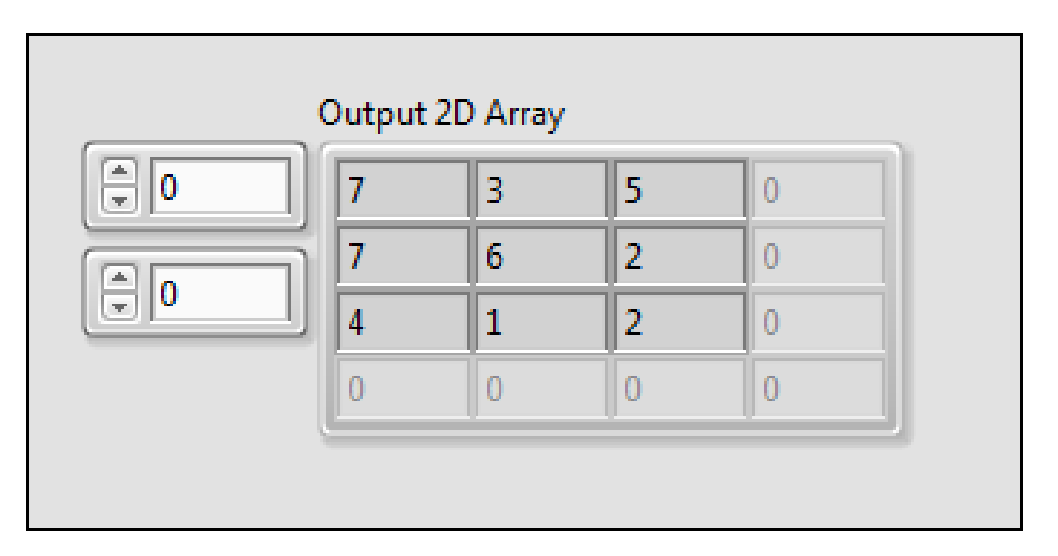

## Delete From Array

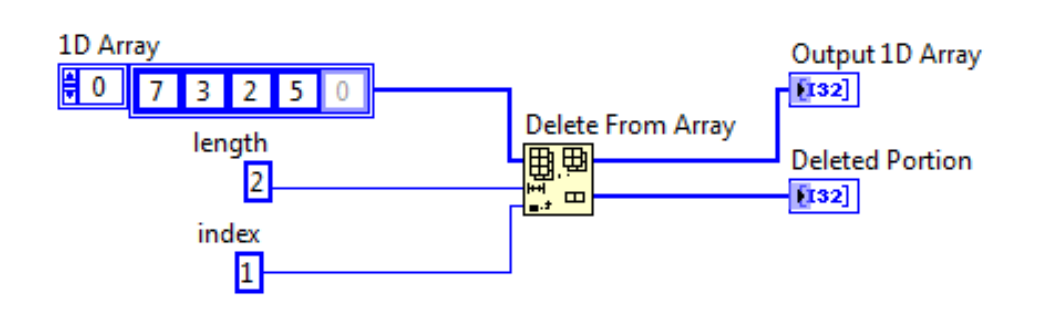

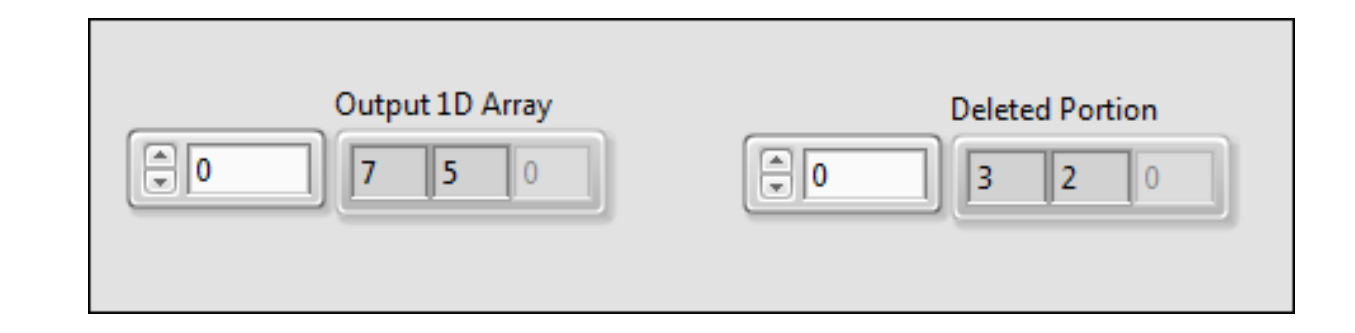

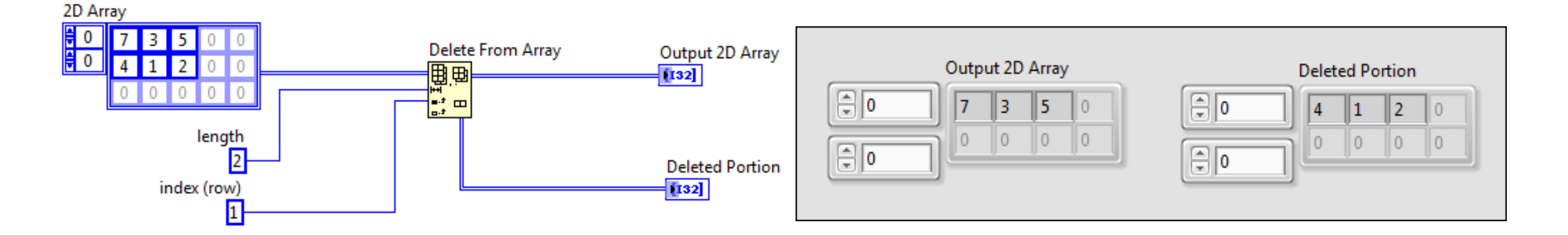

#### Array Max & Min

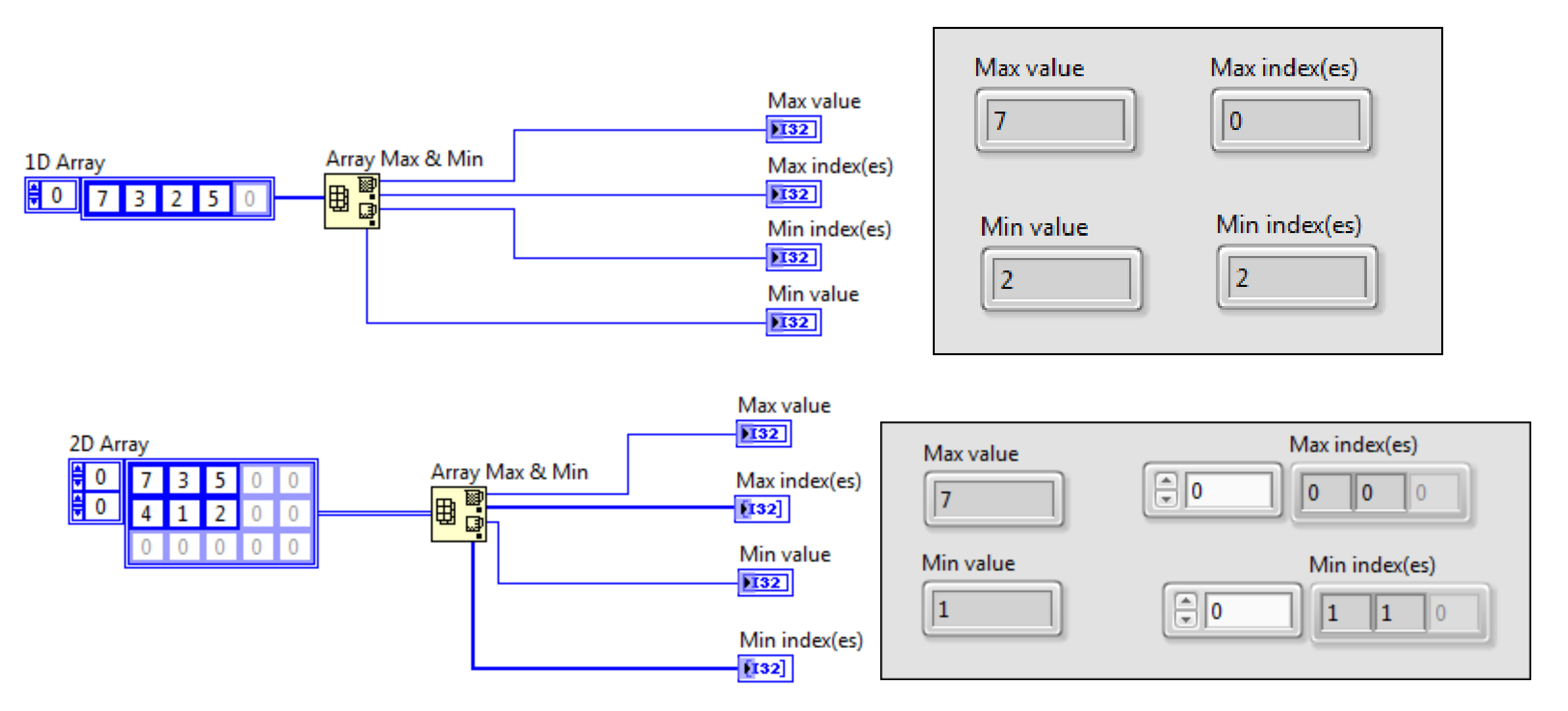

#### Search 1D Array

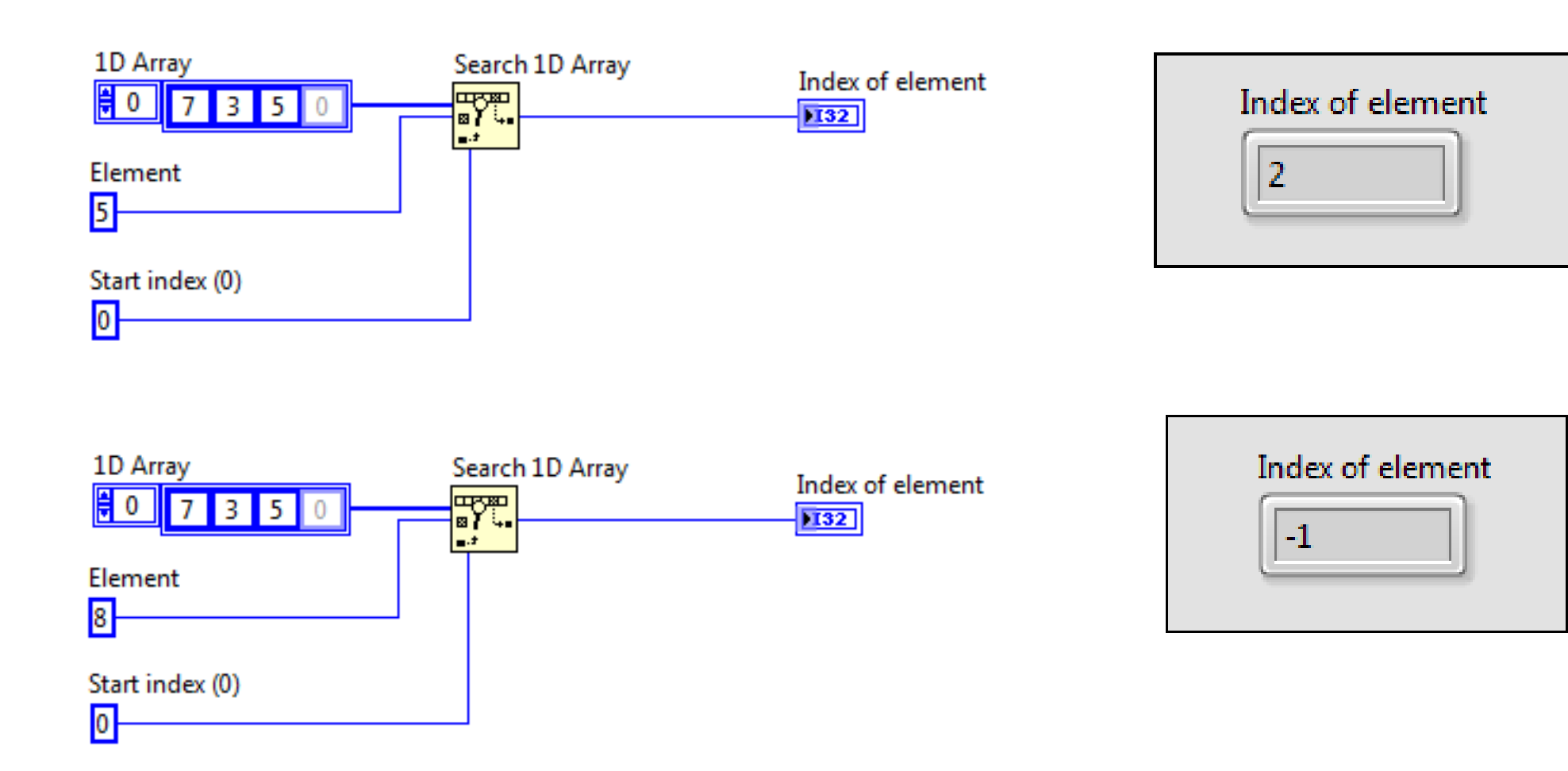

# Arithmetic Functions Are Polymorphic

#### Combination

2 3 4

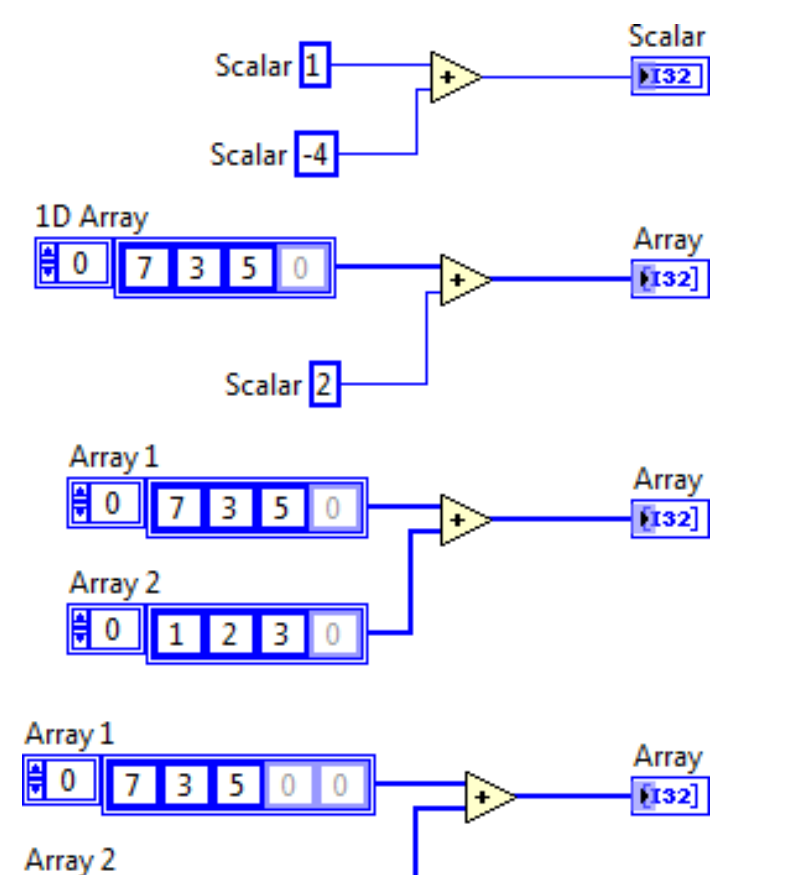

#### Result

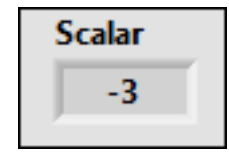

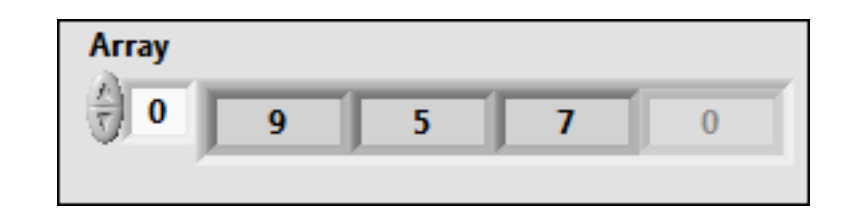

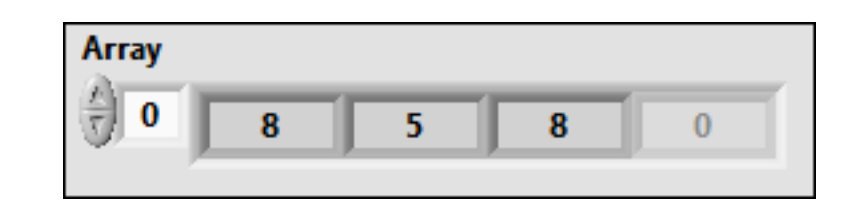

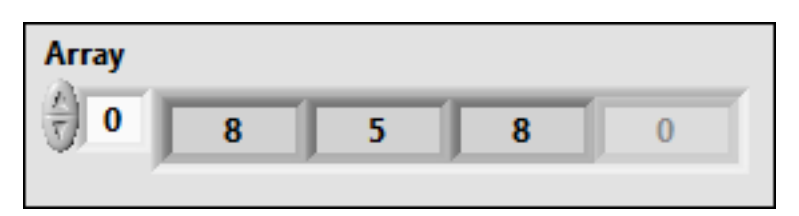

Ak polia majú rôzny rozmer, výsledné pole bude mať rozmer rovný rozmeru najmenšieho poľa <sup>31</sup>

# Vybrané operácie

- Paleta string a podpalety
  - Konverzia čísla na string a vice-versa
  - Spájanie čiastkových stringov do výsledného (Concatenate)
  - Vyhľadanie/nahradenie reťazca v stringu

• ....

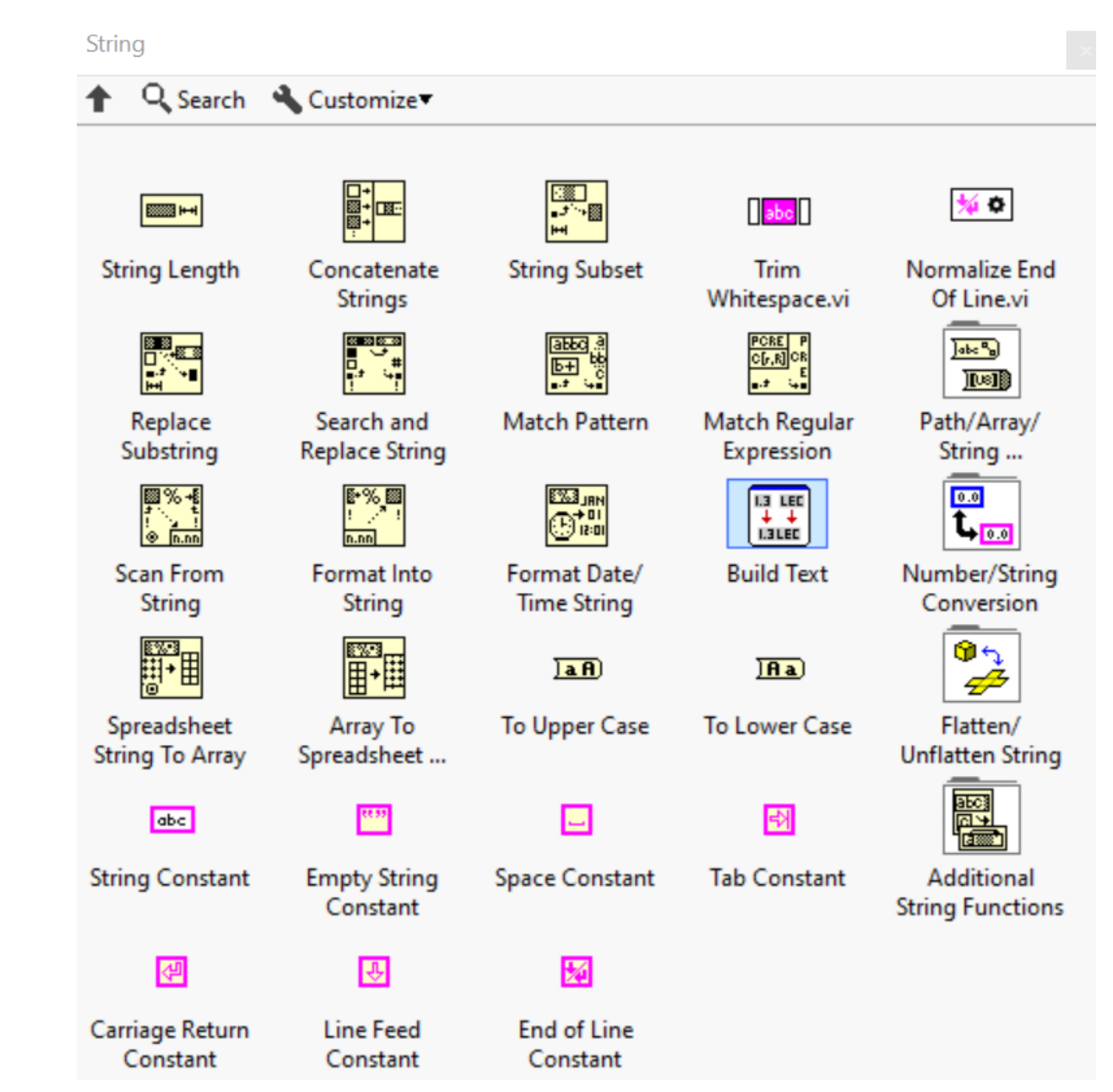

#### 

## Konverzia čísla na string a vice-versa

#### String>>Number/string conversion

 POZOR LabVIEW defaultne používa čiarku/bodku podľa nastavenia vo Windows (krajina). Je ale možné vo % formáte konverzie zmeniť a % definovať fixne čiarku alebo bodku %

| ;; | Comma decimal separator.                                                                                   |
|----|----------------------------------------------------------------------------------------------------|
| .; | Period decimal separator.                                                                                  |
| ,  | System default separator. If you do not specify a separator,<br>LabVIEW uses the system default separator. |

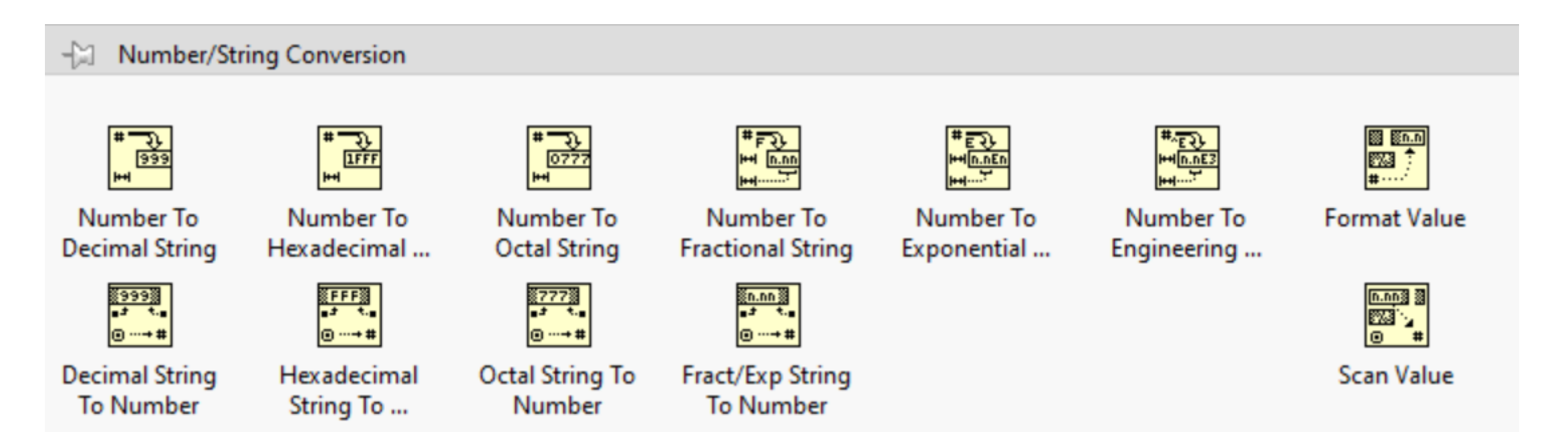

#### Formátovaná konverzia - príklady

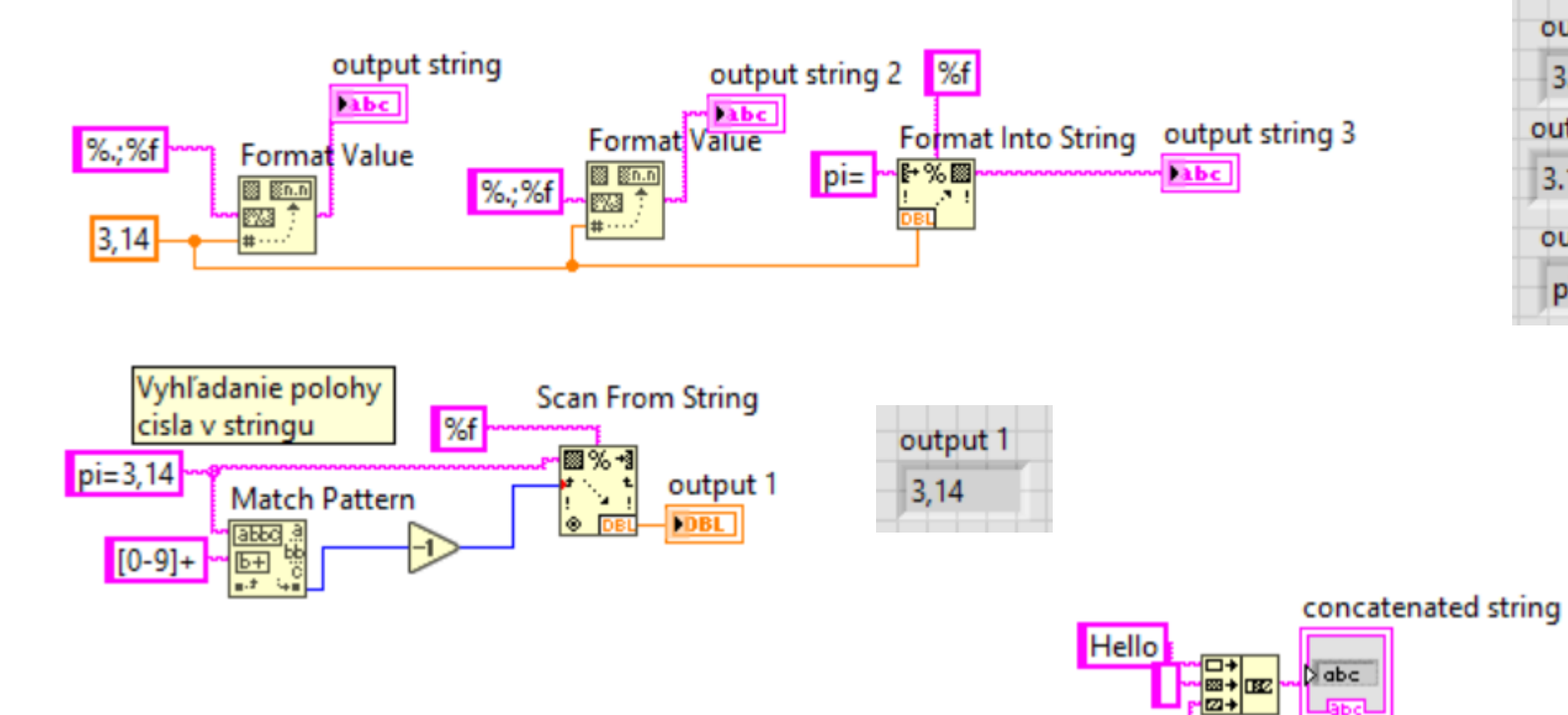

world

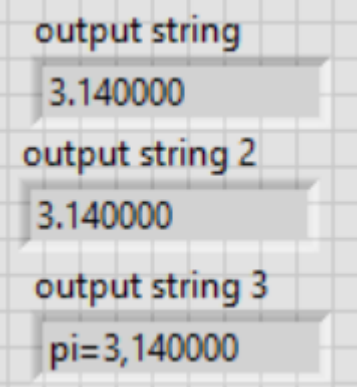

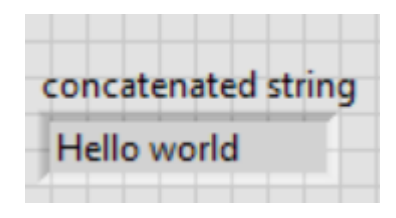

#### Ē

# Klástre (clusters)

- Zoskupenie rôznych dátových typov do jednej štruktúry
  - Dôvod: zníženie počtu čiar v grafe, vstup/výstupov v SubVI, zviazanie dát, ktorý spolu významovo súvisia, ...
  - Pevná dĺžka (počet a typy zložiek)
- Cluster môže byť vo forme konštanty, indikátora alebo kontrolu
- Cluster je možné vytvoriť (definovať) umiestnením vybraných dátových typov do formálnej štruktúry vo forme rámčeka
  - Poradie ako sa vkladajú zložky do clustra pri definícii určuje aj poradie ako sa z klastra vyberajú. Toto poradie je možné aj dodatočne zmeniť
  - Ak majú zložky vytvárajúce klaster názvy (label), je možné ich hodnoty meniť alebo vyberať aj podľa mena

# Príklady

- Vytvorenie clustra (do "kontainera" sa vložia zložky)
- Zmena poradia zložiek clustera
- Operácie s klástrami:
  - Zmena hodnoty zložky clustra
  - Výber hodnoty zložky clustra

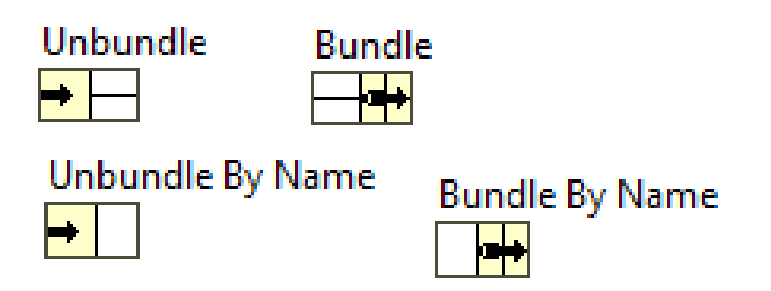

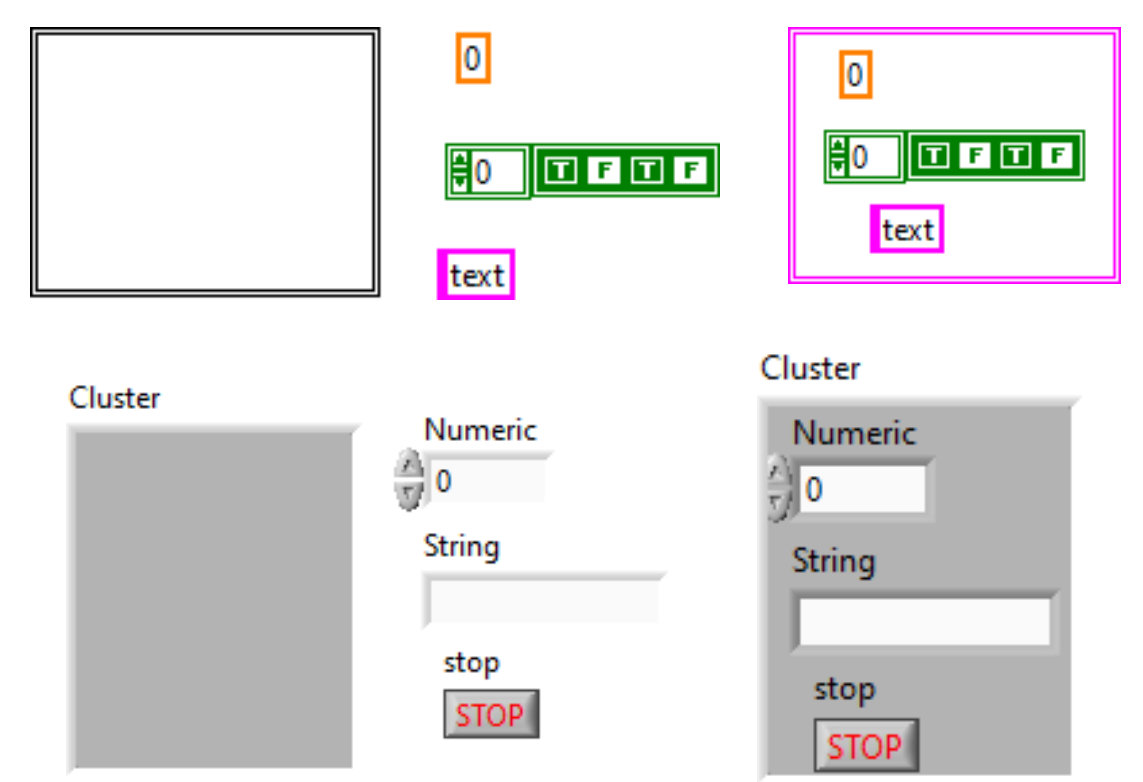

Ē

# Špeciálne clustre

- Error:
  - Status (boolean) nastala (True)/nenastala chyba
  - Kód chyby číslo (integer) pre identifikáciu chyby v čísleníku chýb
  - Zdroj (source) text (string) udávajú miesto vzniku chyby
- Waveform používa sa najmä pre vzorky signálu:
  - Čas vzniku signálu
  - Perióda vzorkovania
  - Vzorky signálu (array)
- ... Ďaľšie, napr. pre spektrum (obdoba waveform)

#### Waveform

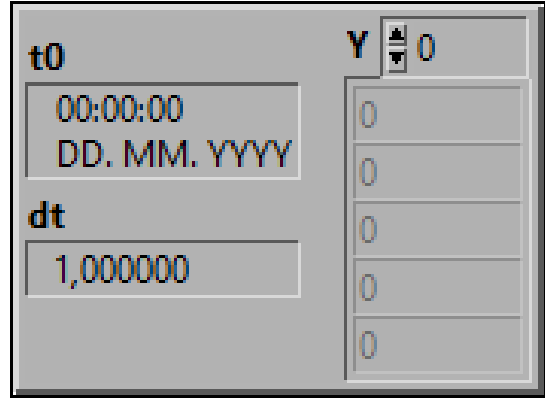

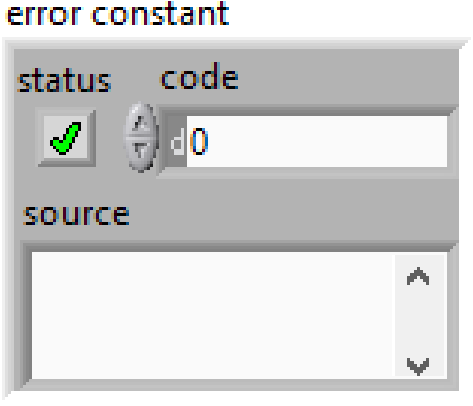

| - |
|---|
|   |

#### =

# Grafy

- V palete Graph (Front panel):
  - Chart postupne sa dokresľujú ďalšie body (vzorky) vhodné pre zobrazenie pomaly sa meniacich veličín, napr. teplota
    - 3 módy viď demonštráciu
  - Graph vykresľuje sa úsek signálu obdoba osciloskopu (vsutopm je pole alebo waveform)
  - XY graph závislosť dvoch veličín (vstupom je 2D pole dvojice hodnôt XY)
- Všetky grafy majú pripravené zoomovanie, kurzory, grafiku vykresľovania (body, farby, spojnice bodov) a ďalšie funkcie – stači povoliť v nastaveniach

# Funkcie Express

 "Inteligentné" funkcie – autokonfigurovateľné = pri vložení do okna diagramu alebo

po dvojkliku sa otvára konfiguračné okno, v ktorom užívateľ nastaví požadovanú aktivitu z ponúkaného sortimentu

 Nastavené aktivity je možné upravovať cez vstupy ikony počas behu programu

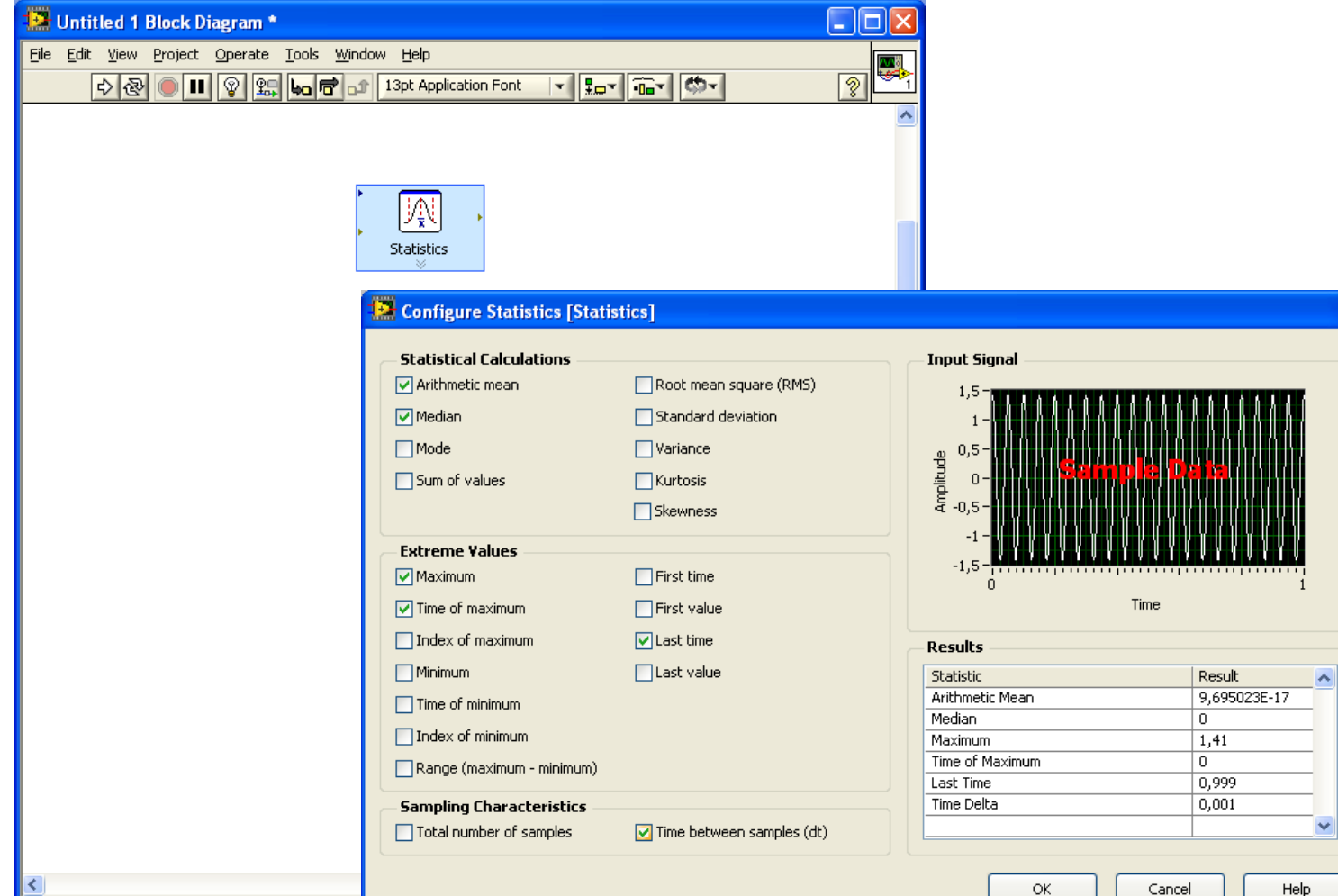

# Najbežnejšie štruktúry v programe

- FOR a WHILE opakovanie určitej činnosti úseku program
  - FOR daný počet krát
  - WHILE do splnenia určenej podmienky
- CASE vetvenie program vykoná sa jedna alternatíva podľa riadiacej podmienky (obdoba SWITCH v C)
- SEQUENCE určenie postupnosti behu program ak nie je iný spôsob (tok dát)

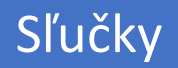

# While Loops

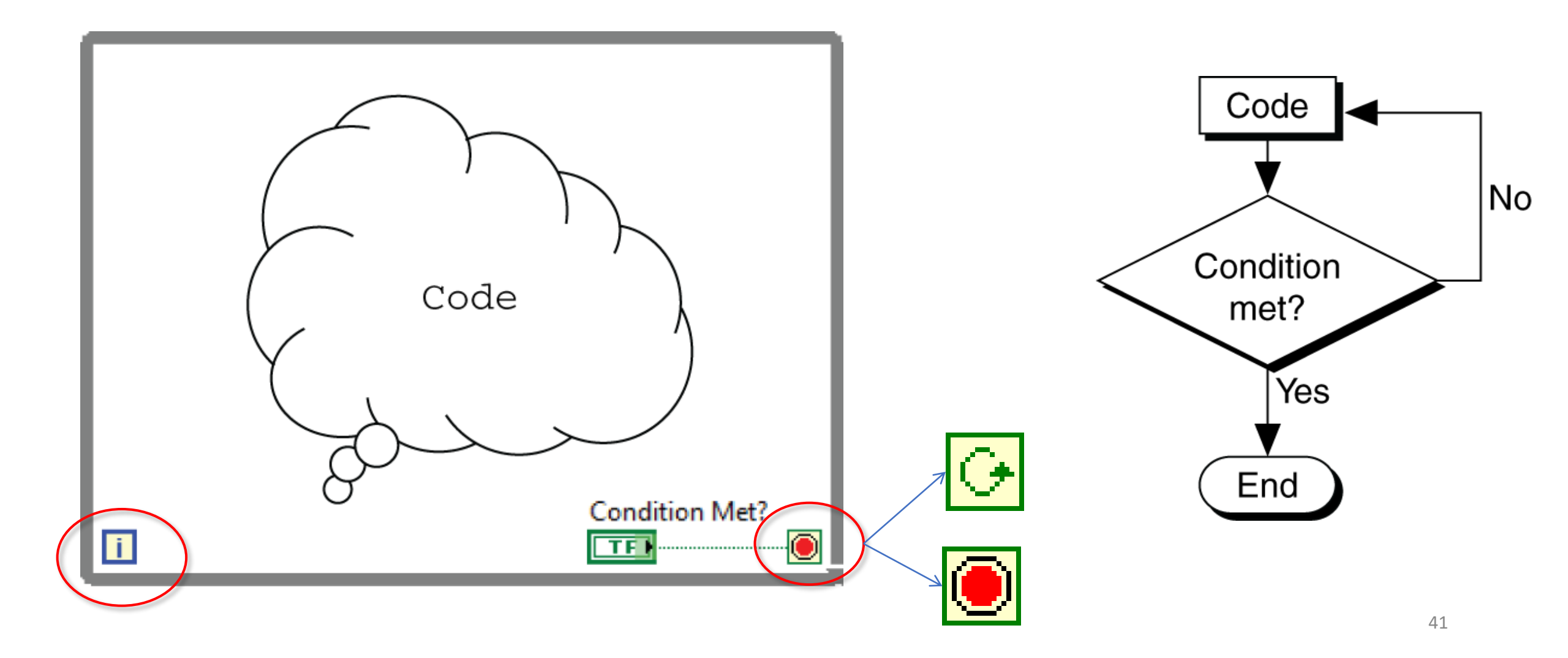

#### For Loops

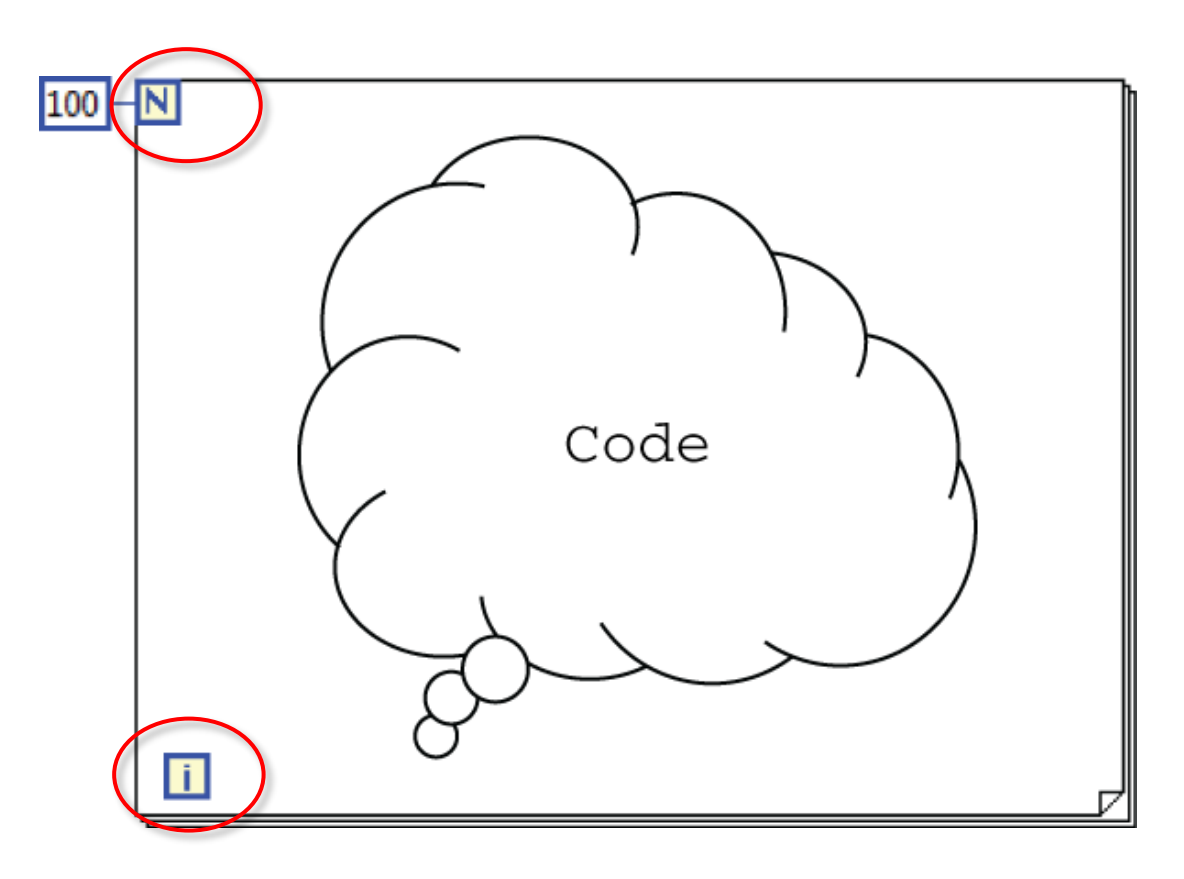

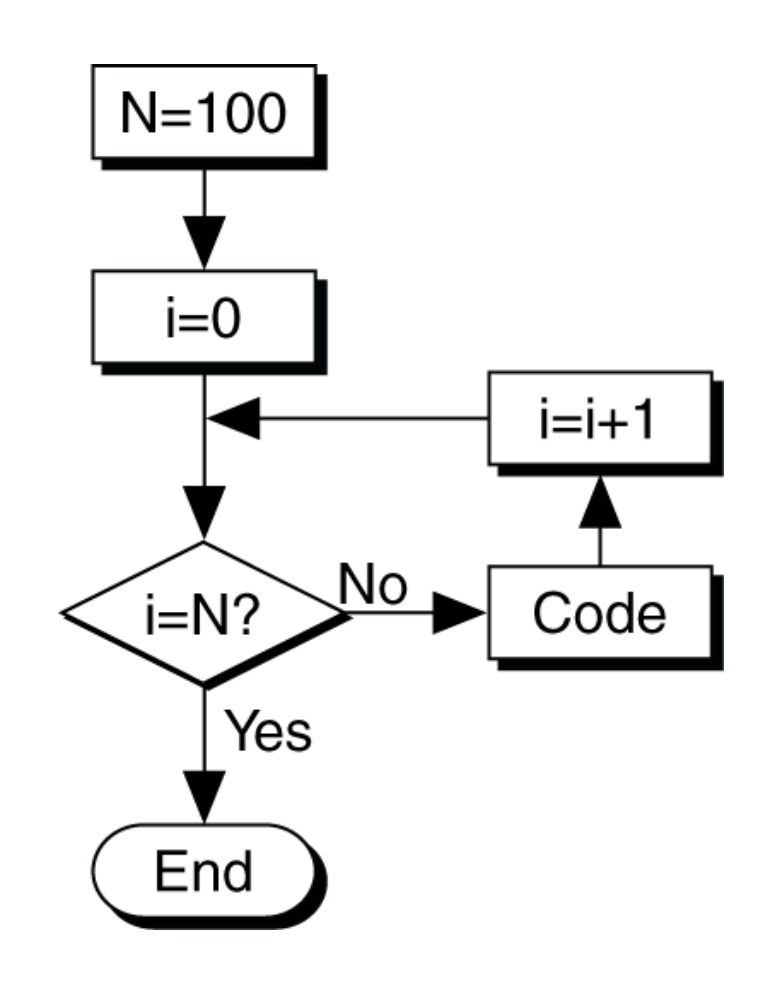

#### Porovnanie FOR/WHILE

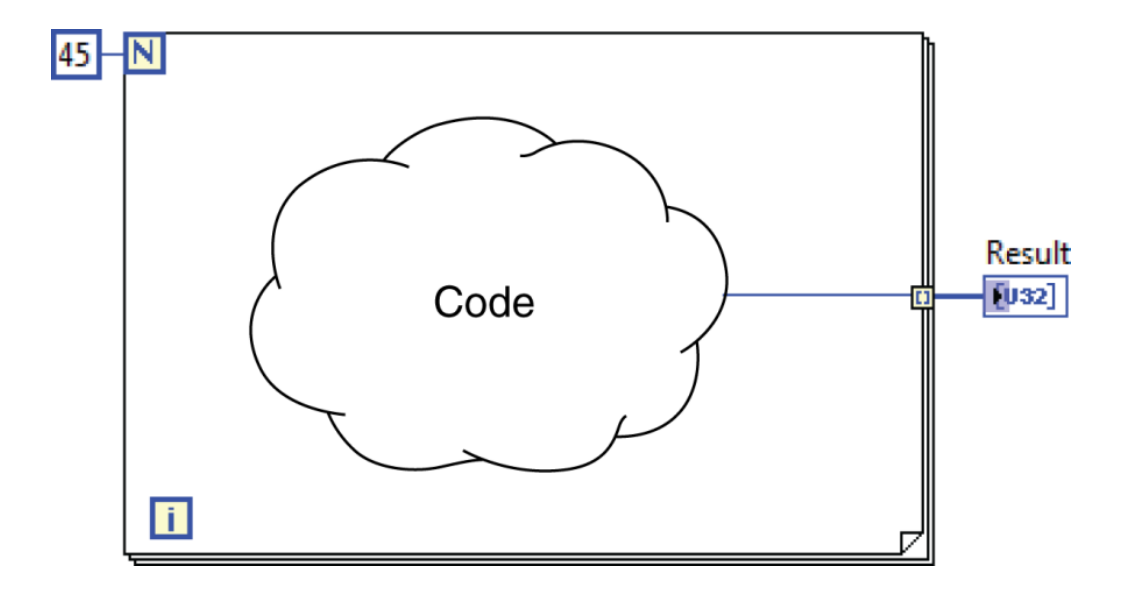

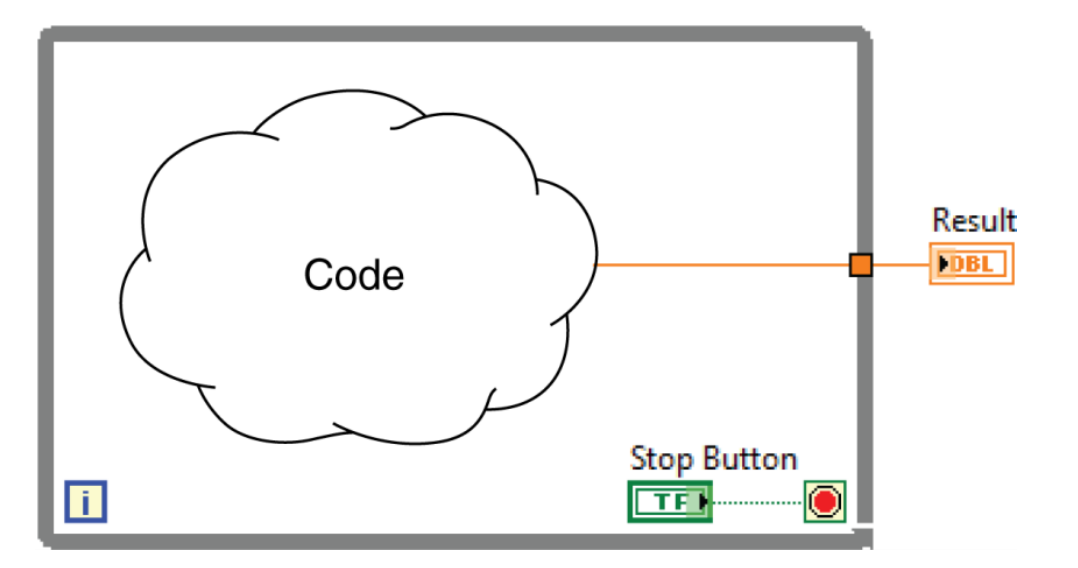

# Tunnels – vstupy a výstupy dát pre WHILE a FOR

Vstup:

- Hodnota pri štarte štruktúry
- Pre FOR môže byť indexácia = pre každý nasledujúci obeh sa vezme nasledujúca hodnota z poľa

Výstup:

- Posledná hodnota z výpočtu
- Všetky hodnoty (aj medzivýsledky) vo forme poľa

Režim sa nastavuje kikpm PTM a voľbou režimu

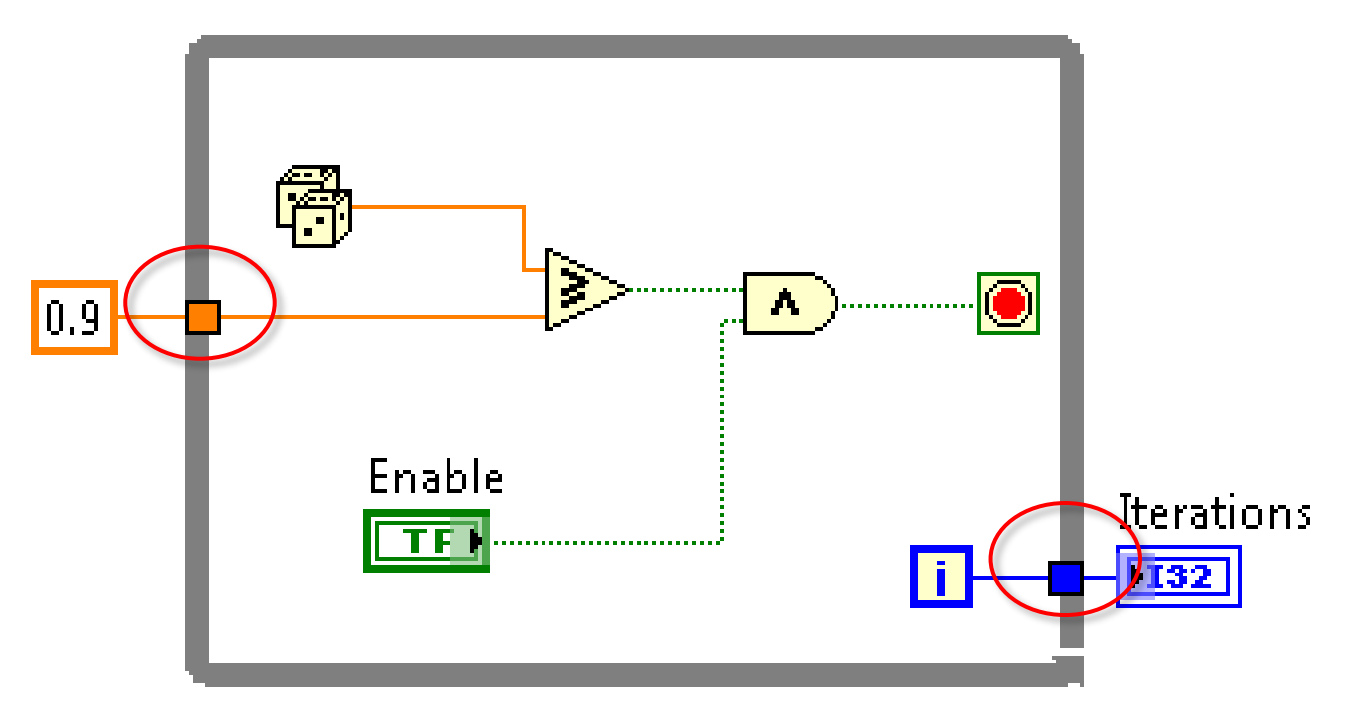

D. Auto-Indexing

# Auto-Indexing

• Auto-Indexing Enabled

• Auto-Indexing Disabled

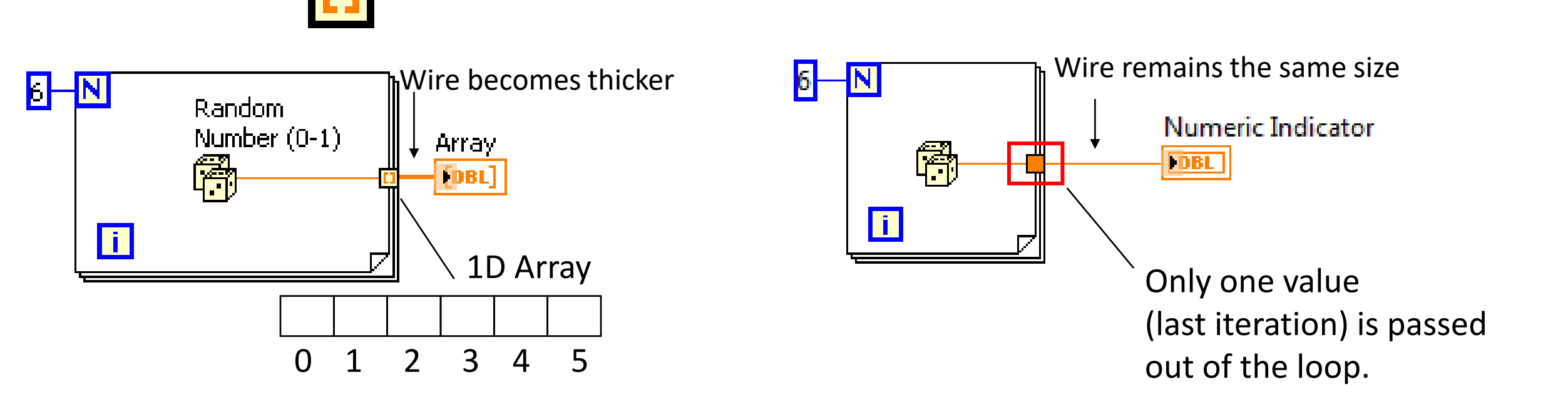

# Posuvný register

- Umožňuje preniesť výsledkov z predchádzajúceho behu slučky do nasledujúceho
  - Môže aj z niekoľkých predchádzajúcich
- Môže byť:
  - Inicializovaný (daná počiatočná hodnota pre prvý beh slučky)
  - Neinicializovaný (POZOR počiatočná hodnota je hodnota, na ktorej slučka skončila pri predchádzajúcom použití = behu v programe!!! Opakované spustenie VI pod vývojovým systémom sa považuje za opakované spustenie sľučky. Pri prvom použití slučky register začína z implicitnej hodnoty, napr. 0, prázdny string, hodnota False, ... podľa typu dát)

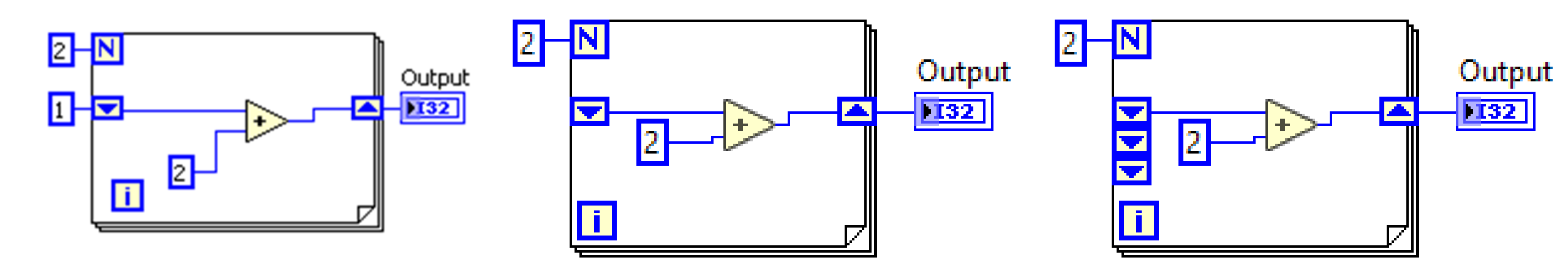

Case Structures

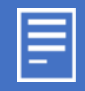

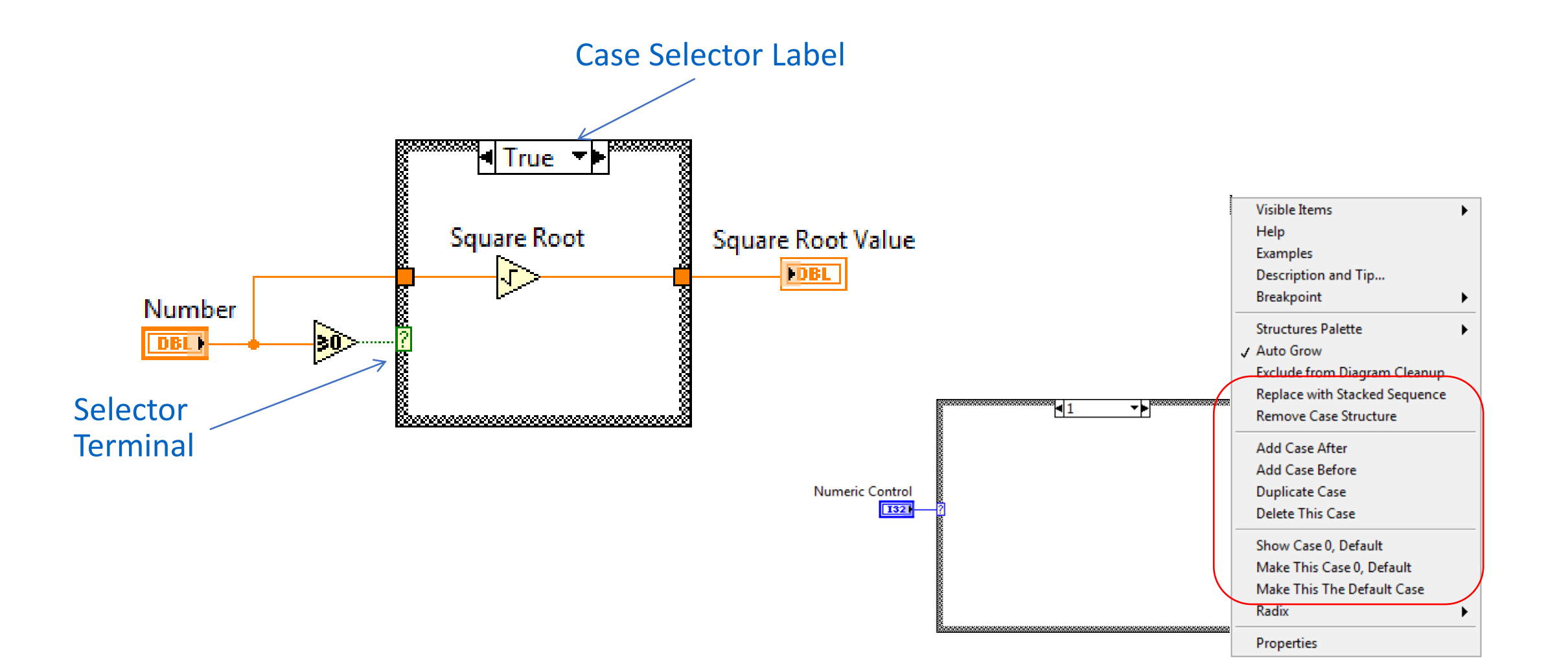

## Selector Terminal Data Types

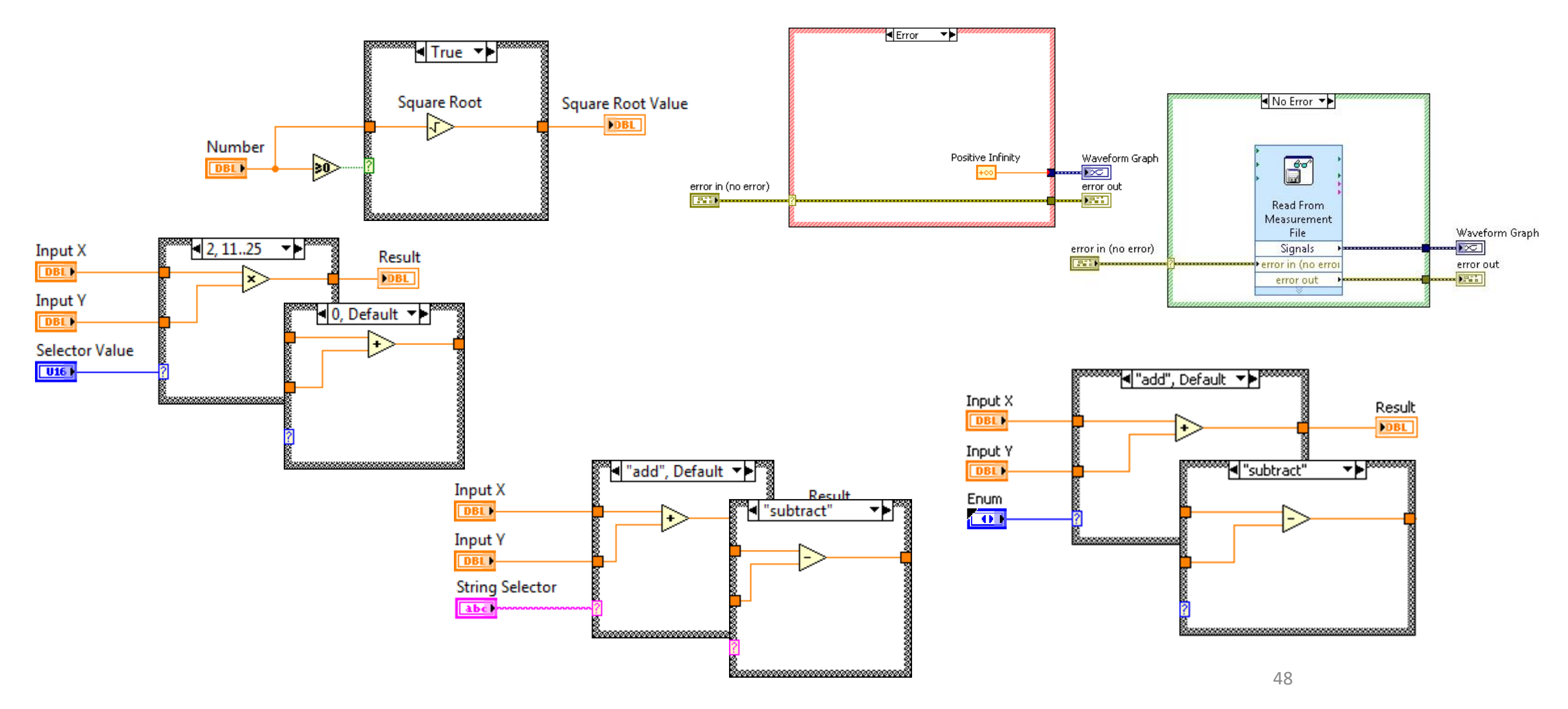

## Sequence – vnútenie postupnosti aktivít

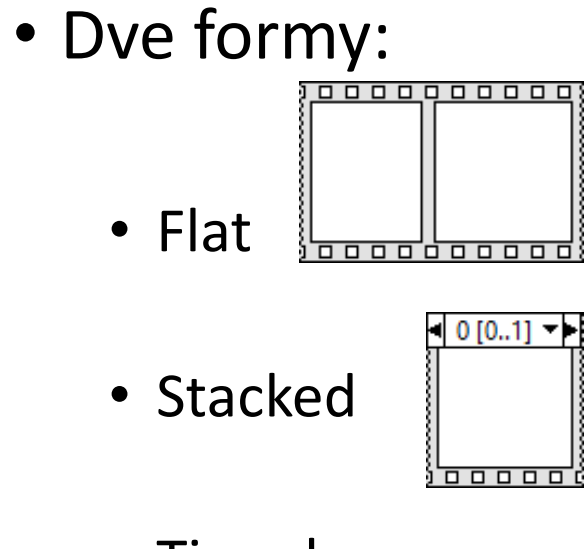

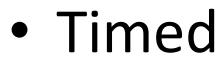

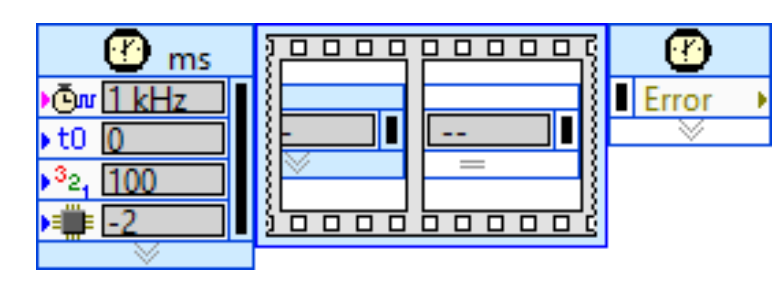

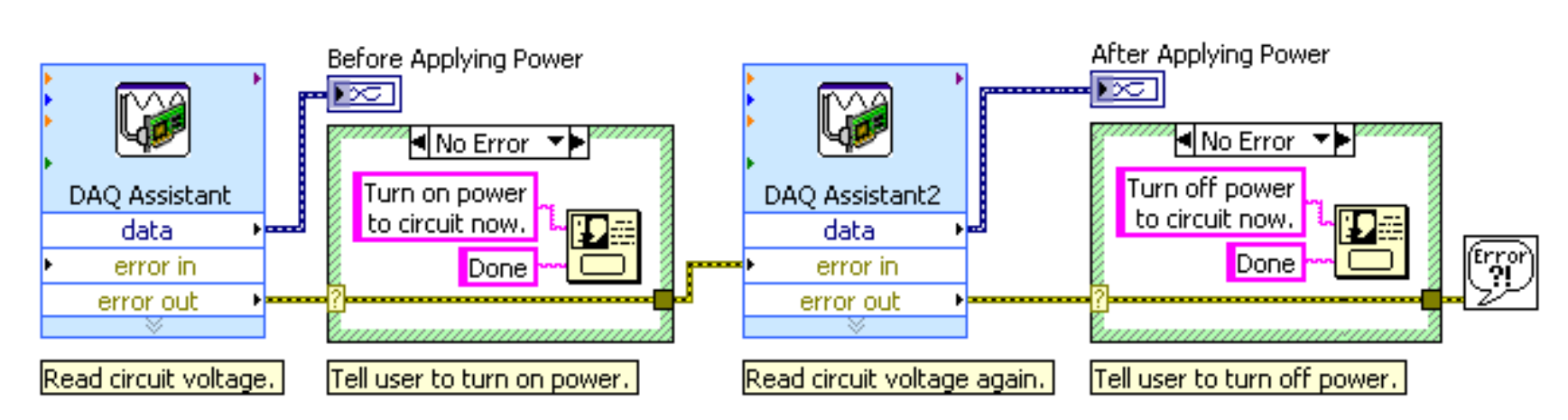

#### Príklad

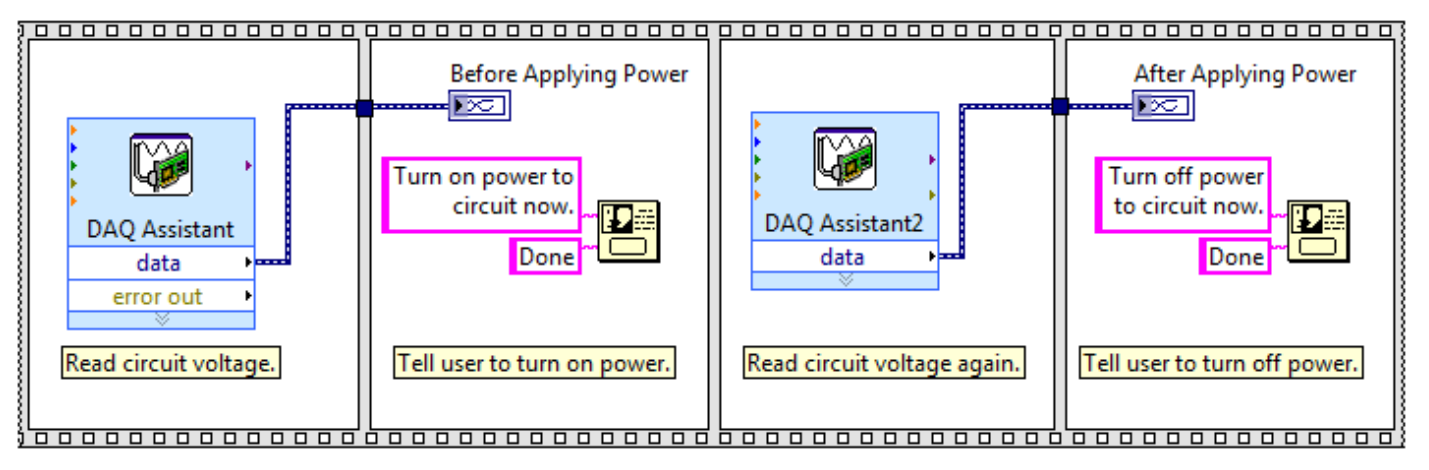

## Práca so súbormi

Paleta File

- Vysokoúrovňové jednou ikonou sa realizuje zápis alebo čítanie
- Nízkoúrovňové samostatné čiastočné kroky pri zápise a čítaní
- Cesty k adresáru alebo súboru dátový formát path (pozor, nie je to string – potrebná konverzia
- Práca so adresármi a súbory (vytvorenie, mazanie, overenie, premenovanie, ...)
- Špeciálne súbory (XML, ZIP, tdm, ...)
- Súbory:
  - Textové čitateľný obsah rôznymi bežnými aplikáciami
  - Binárne je potrebné poznať vnútornú štruktúru, formáty dát, význam jednotlivých bytov, …)

Práca so súbormi

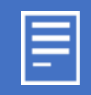

# Typická operácia so súborom

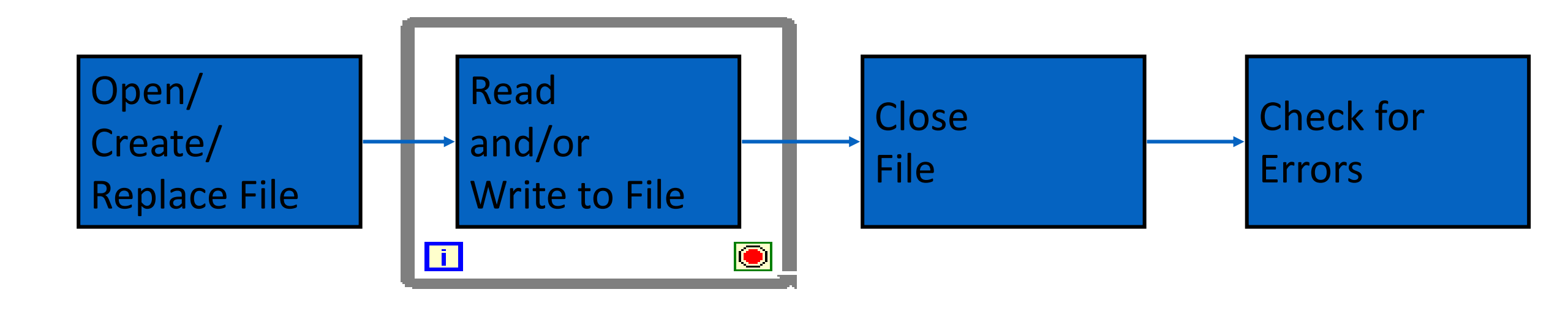

# Vysokoúrovňový prístup

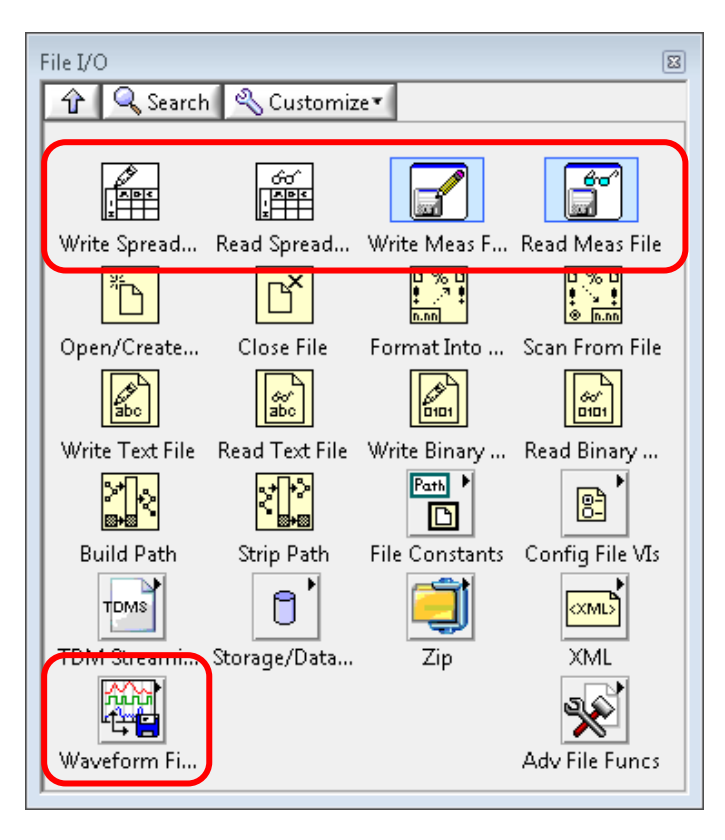

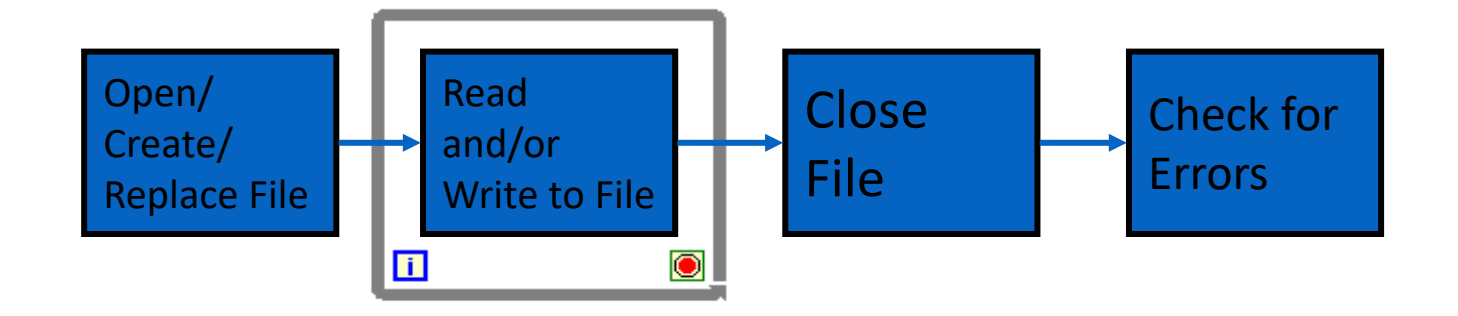

V jednej ikone sú obsiahnuté všetky operácie Obmedzenie: iba pre niektoré typy súborov

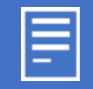

#### Súbor Príklad zápis čítanie

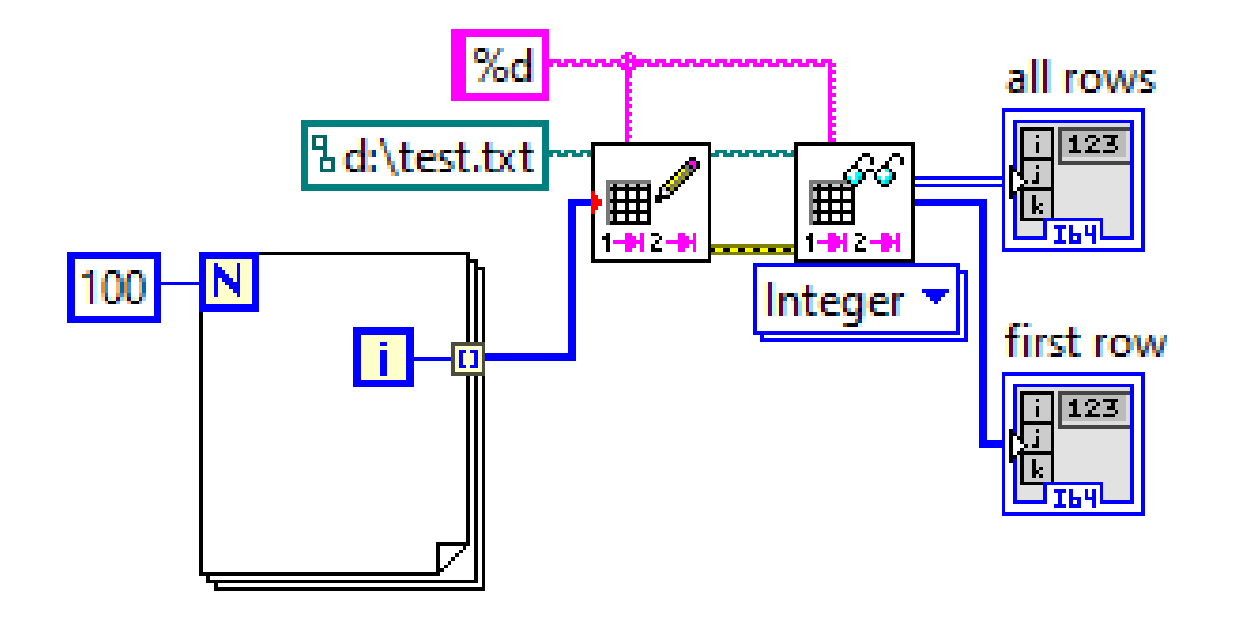

#### Low-Level File I/O

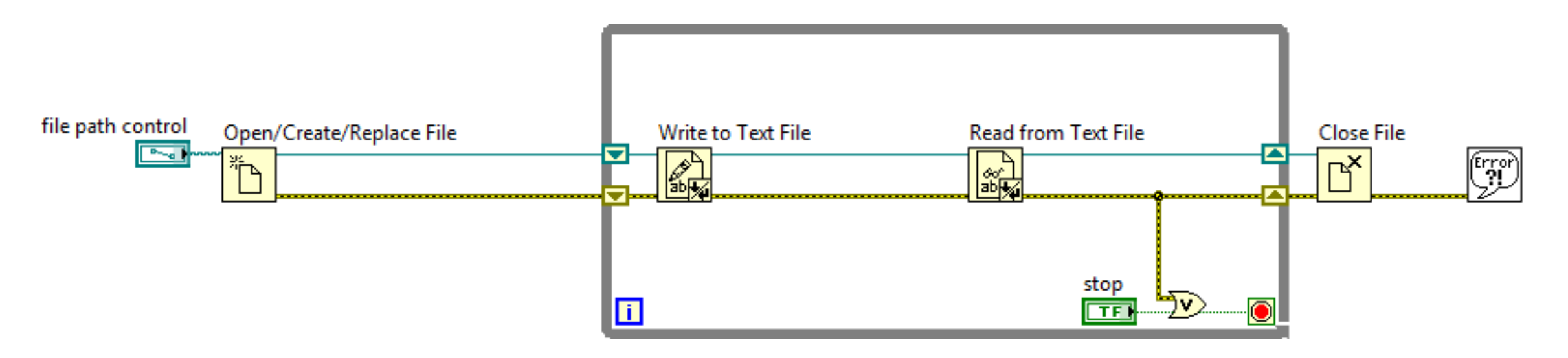

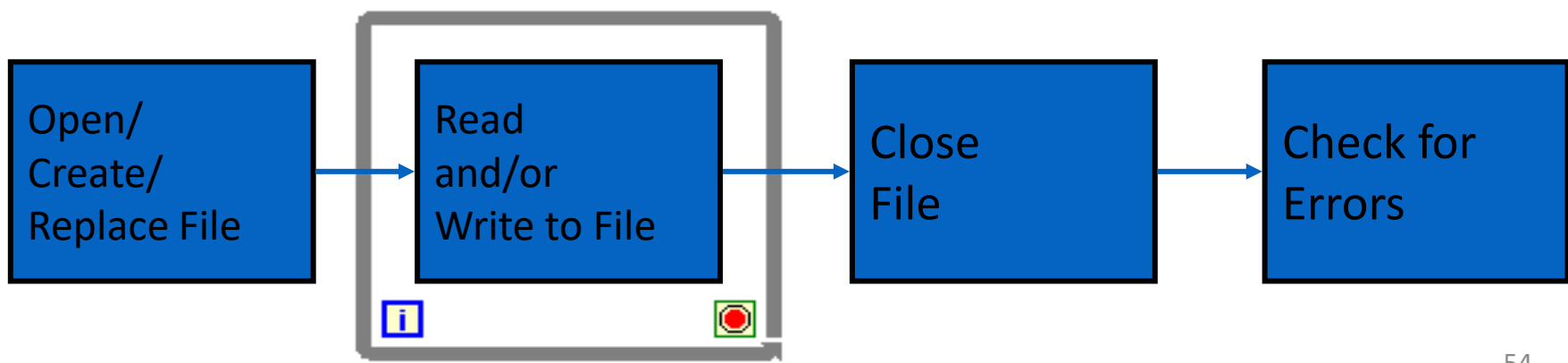

#### Ξ

#### Interakcia s užívateľom

Úloha: program má vykonať aktivitu na základe podnetu od užívateľa – tlačidlo na front paneli, zmena hodnoty na nejakom ovládacom prvku, ....

- Riešenia:
  - Cyklické zisťovanie (čítanie) aktuálneho stavu ovládacích prvkov, porovnanie s predchádzajúcim stavom a podľa výsledku určenej vykonanie aktivity
    - Nevýhodné z hľadiska využitia výkonu počítača procesor je vyťažený neustálym čítaním front panelu ale vzhľadom na rýchlosť užívateľa a počítača bude "kladné" čítanie extrémne zriedkavé
  - Využitie prerušenia odvodeného od aktivity na front paneli štruktúra event
    - Procesor v počítači obslúži požiadavku len keď vznikne (event)

# Príklady porovnanie

Úloha: vytvorte program, ktorý pri každej zmene hodnoty na potenciometri vypíše aktuálny dátum a čas.

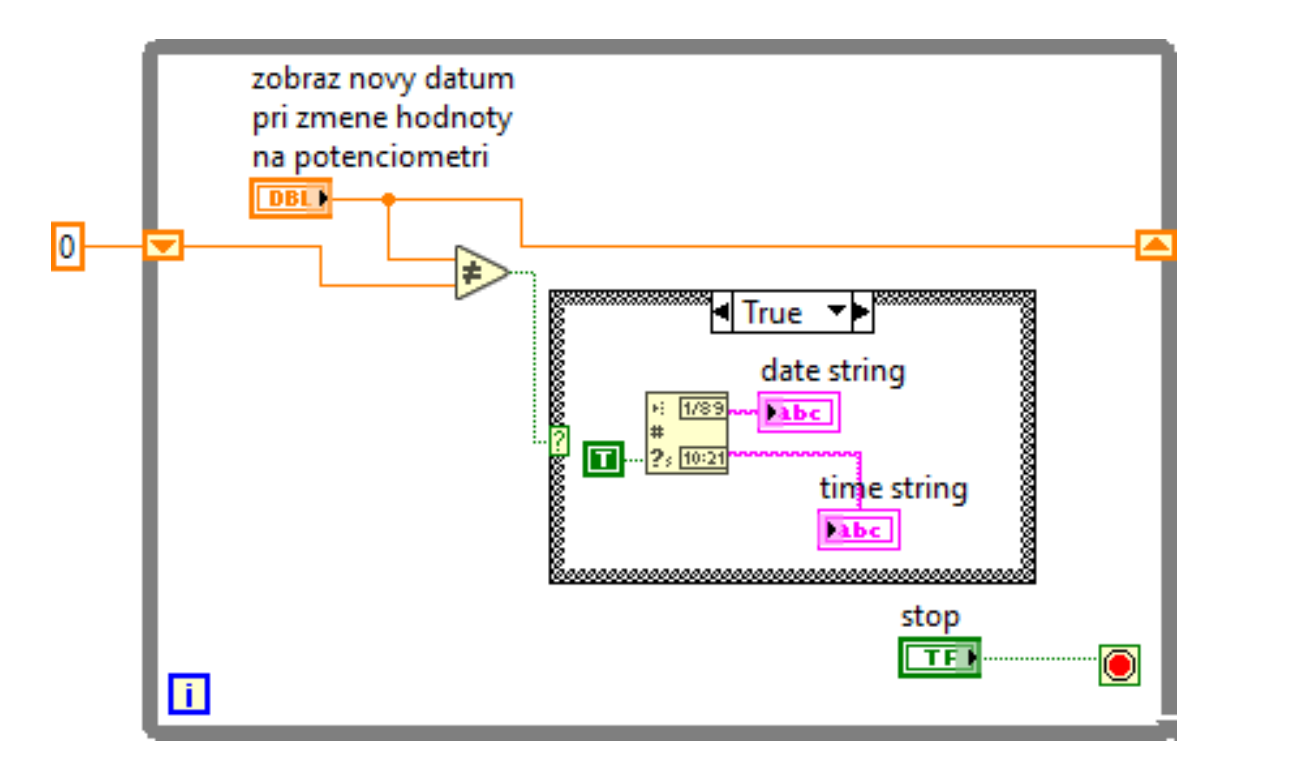

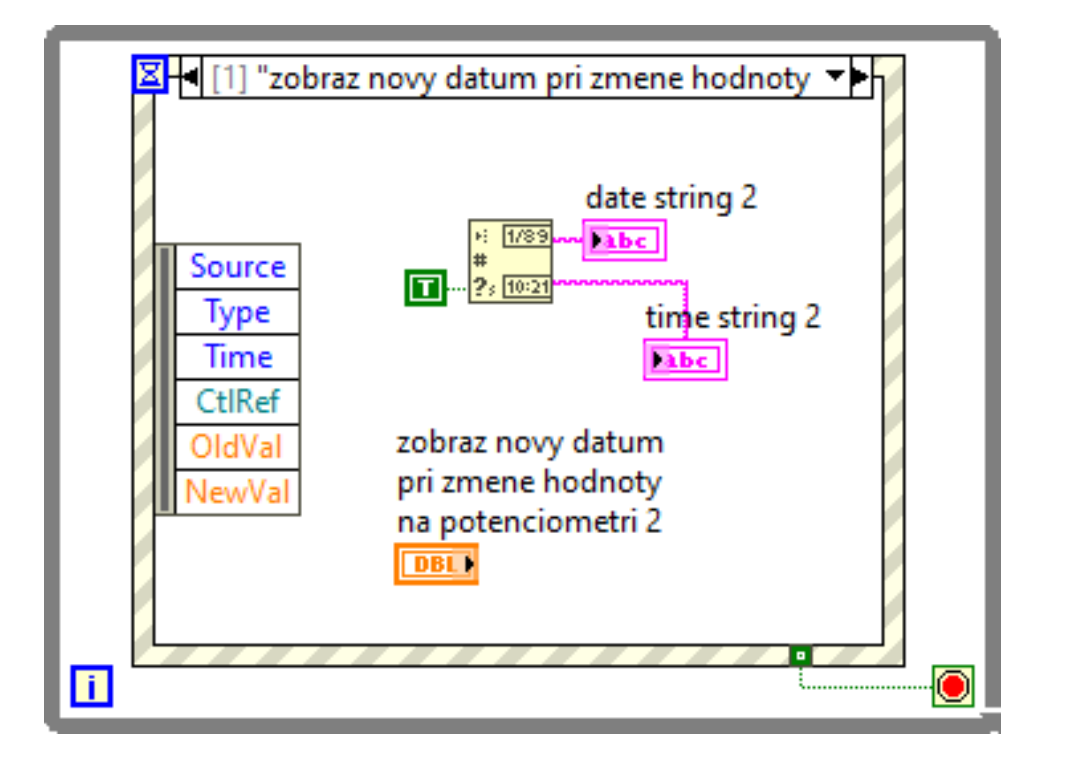

=

Cyklické čítanie

Prerušenie (event)

# Ďaľšie vybrané palety

- Komunikácia s prístrojmi paleta Instrument I/O
- Komunikácia s meracími kartami paleta Measurement I/O
- Spracovanie signálov paleta Signal Processing aj s pomocou palety Waveform
- Mathematics
- Connectivity
- Data communication
- ...

# Measurement IO

- Ikony pre prácu s meracími multifunkčnými kartami (DAQmX) a prístrojmi na karte (napr. Karta s funkciou multimetra, osciloskopu, generátora, ... do PC) a iné podľa inštalácie voliteľných toolkitov do LabVIEW
  - Podrobnejšie aj s príkladmi v priebehu semestra

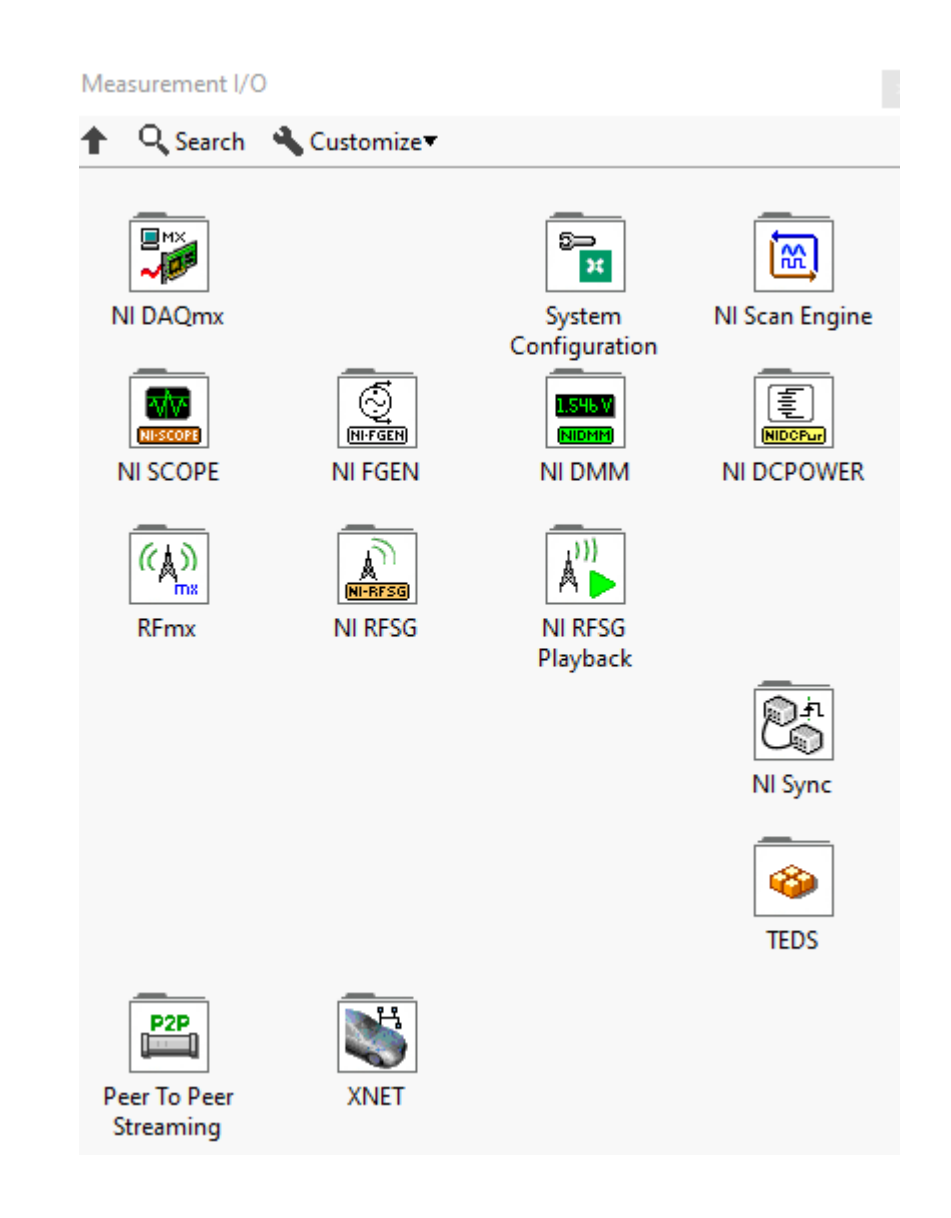

#### Instrument IO

- Komunikácia s meracími prístrojmi na rôznych úrovniach a po rôznych komunikačných rozhraniach
  - Podrobnejšie neskôr v priebehu semestra

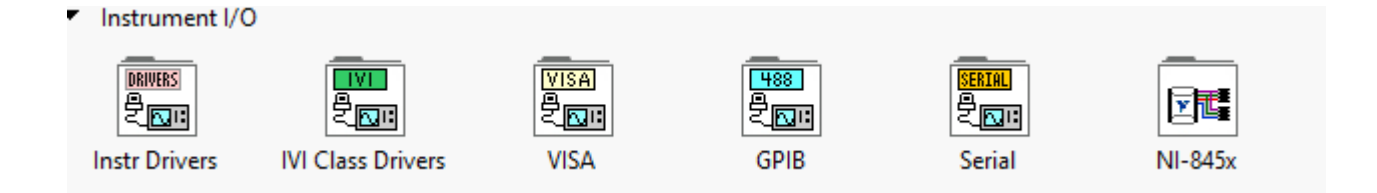

# Signal Processing

- Generovanie, úprava a meranie parametrov signálov v čase a spektre (transformácie, filtrovanie, výpočet vzoriek, ...)
- Vhodné pre:
  - prípavu dát pre generovanie cez meracie prístroje/karty
  - Predspracovanie nameraných dát, napr. Filtrácia nežiadúcich zložiek v spektre
  - Meranie vyhodnotenie nameraných dát, napr. Spektrum, parametre impulzov, skreslenie signálu, ...

| Signal Processing          |                           |                         |                      |
|----------------------------|---------------------------|-------------------------|----------------------|
| 🛉 🔍 Search                 | Customize 🗸               |                         |                      |
| Wfm Generation             | Wfm Condition             | Wfm Measure             |                      |
| Sig Generation             | <b>T</b><br>Sig Operation | Windows                 |                      |
| Filters                    | لىلىلىل<br>Spectral       | ↔     𝑘(𝑘)   Transforms | ΓΣ<br>Point By Point |
| Digital Filter<br>Design   | Adaptive Filters          | System                  |                      |
| Time Frequency<br>Analysis | Time Series<br>Analysis   | Wavelet<br>Analysis     |                      |

#### Data communication

- Komunikácia medzi:
  - Rôznymi časťami program, napr. s vyrovnávacím registrom pre vyrovnanie rôznej rýchlosti spracovania dát, synchronizácia aktivít, ...
  - Komunikácia medzi samostatnými programami
  - Komunikácia s prenosom dát s rôznymi protokolmi cez internet

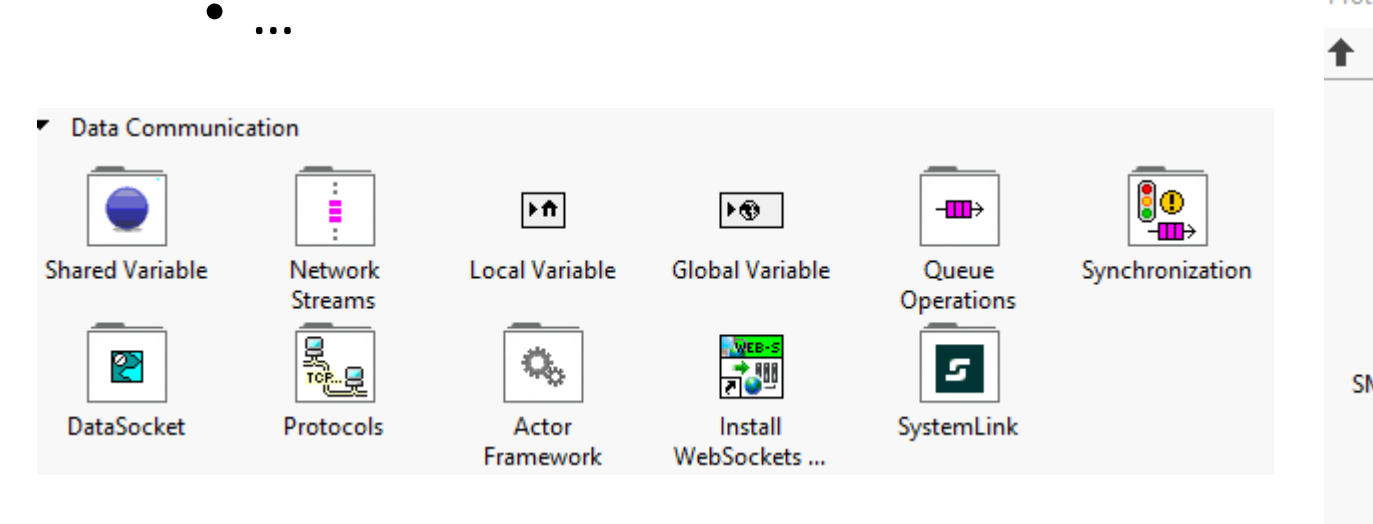

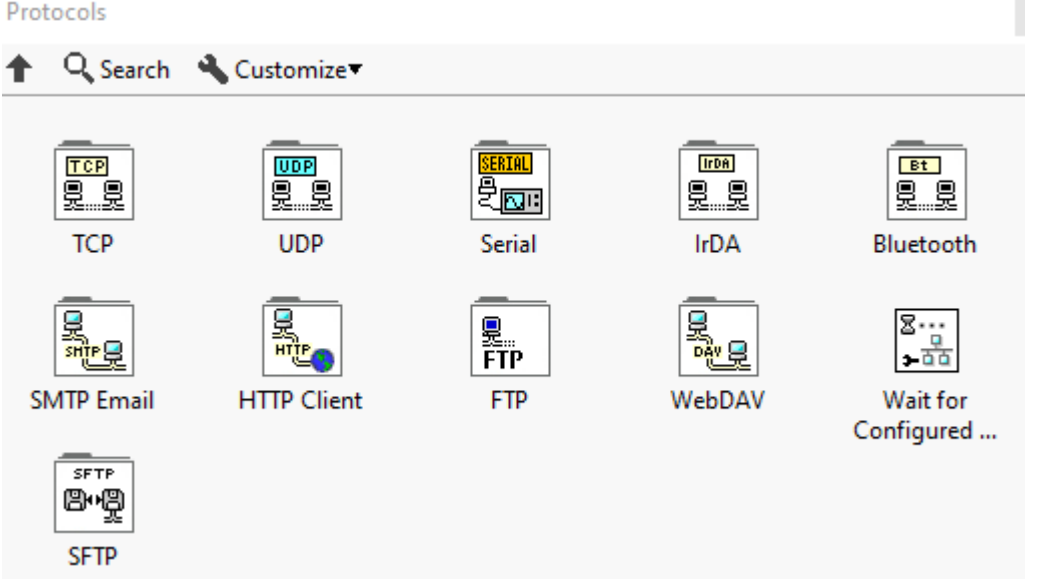

### Príklad klient server TCP

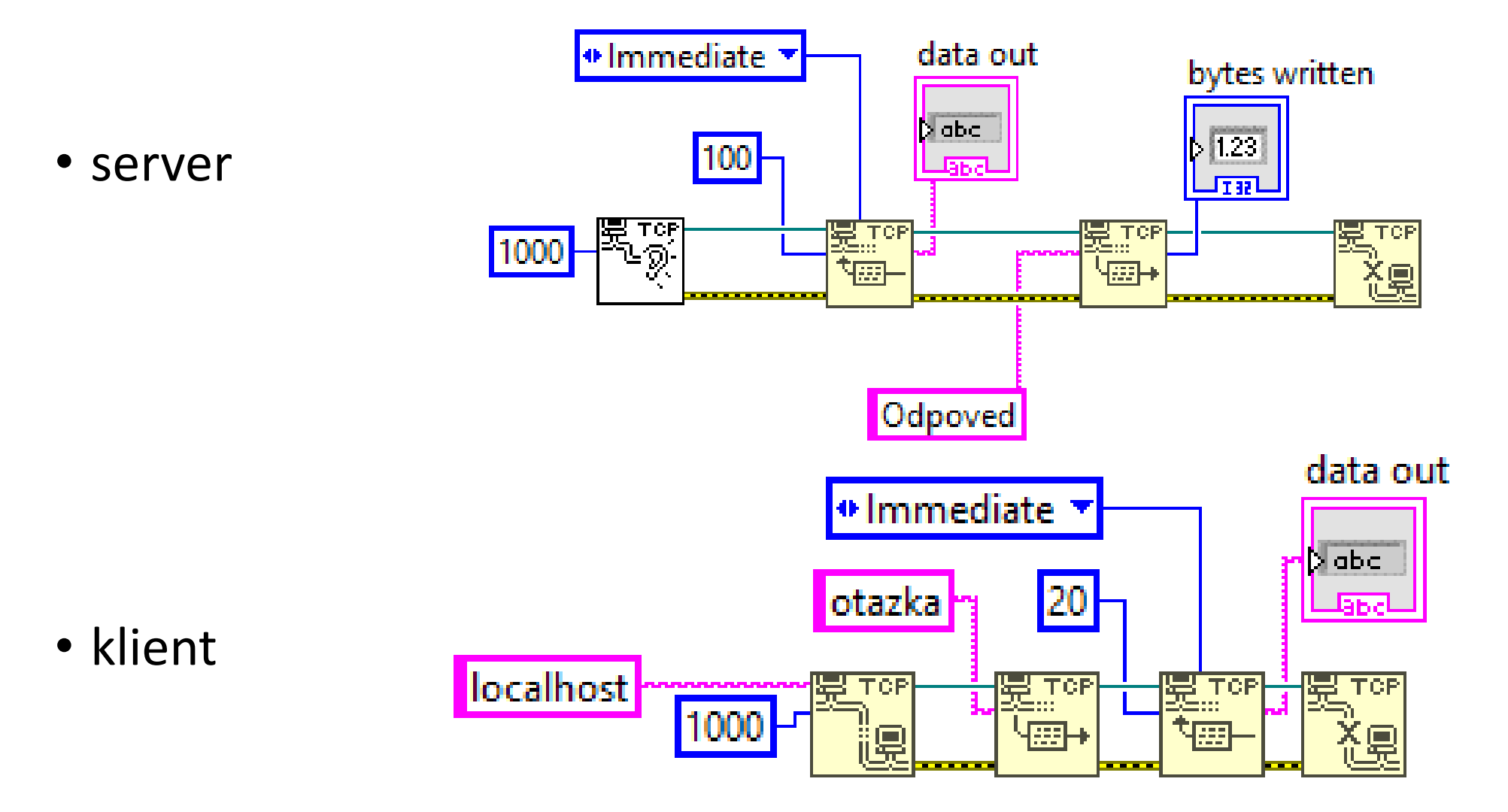